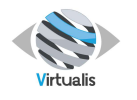

Version V1.1 Date of issue: 23/JAN/2024

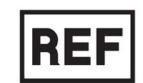

# **REF** Patient manager

# User manual

# **Distribution mode**

Available for direct download at http://virtualisvr.com/espace-client/ Use under licence

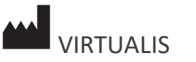

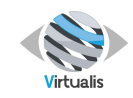

# TABLE OF CONTENT

| 1 | Softv | vare Introduction                                          | 5 |
|---|-------|------------------------------------------------------------|---|
| 2 | Grap  | hical interface presentation                               | 6 |
|   | 2.1   | Home page                                                  | 6 |
|   | 2.2   | Practitioner's profile                                     | 6 |
|   | 2.2.1 | Profile image                                              | 7 |
|   | 2.2.2 | Specialties                                                | 7 |
|   | 2.2.3 | Institution                                                | 8 |
|   | 2.3   | Media                                                      | 8 |
|   | 2.4   | Settings – standard parameters                             | 8 |
|   | 2.4.1 | Language and region                                        | Э |
|   | 2.4.2 | Patient sharing                                            | Э |
|   | 2.4.3 | Prescriptors10                                             | C |
|   | 2.4.4 | Updates10                                                  | C |
|   | 2.5   | Catalogue1                                                 | 1 |
| 3 | Patie | nt management1                                             | 3 |
|   | 3.1   | Patient creation1                                          | 3 |
|   | 3.2   | Patient selection14                                        | 4 |
|   | 3.3   | Select another patient1                                    | 5 |
|   | 3.4   | Patient profile                                            | 6 |
|   | 3.4.1 | Patient file10                                             | 6 |
|   | 3.4.2 | Prescriptor1                                               | 7 |
| 4 | Sessi | ons1                                                       | 3 |
|   | 4.1   | Start a session                                            | 8 |
|   | 4.2   | Select a module19                                          | Э |
|   | 4.2.1 | Module list                                                | Э |
|   | 4.2.2 | Module search                                              | C |
|   | 4.2.3 | Favorite modules                                           | 2 |
|   | 4.2.4 | Information2                                               | 3 |
|   | 4.2.5 | Tutorials2                                                 | 3 |
|   | 4.3   | Setting                                                    | 4 |
|   | 4.4   | History                                                    | 5 |
|   | 4.4.1 | Session list                                               | 6 |
|   | 4.4.2 | Session data2                                              | 7 |
|   | 4.4.3 | Start a session with the previous settings2                | 7 |
| 1 | VIRT  | VIRTUALIS 78 Allée John Napier Immeuble ATRIUM Page 2 / 61 |   |

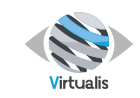

|   | 4.4.4 | Deletion of session                            | 28          |
|---|-------|------------------------------------------------|-------------|
|   | 4.5   | Create a preset                                |             |
|   | 4.6   | Chaining                                       |             |
|   | 4.7   | Protocol                                       |             |
|   | 4.7.1 | Select an existing protocol                    |             |
|   | 4.7.2 | Create a protocol                              |             |
|   | 4.7.3 | Modify a protocol                              |             |
| 5 | Repo  | rt                                             |             |
|   | 5.1   | Interface                                      |             |
|   | 5.2   | Module choice                                  |             |
|   | 5.3   | Sessions choice                                |             |
|   | 5.4   | Type of chart                                  |             |
|   | 5.5   | Graphics pre-configurations                    |             |
|   | 5.6   | Chart options                                  |             |
|   | 5.7   | Preparation of a PDF report                    |             |
|   | 5.8   | Multiple graphics on one PDF                   |             |
|   | 5.9   | Recording the report                           |             |
|   | 5.10  | Printing the report                            |             |
|   | 5.11  | CSV Export                                     |             |
| 6 | Admi  | nistration                                     |             |
|   | 6.1   | Passwords                                      |             |
|   | 6.2   | Permissions                                    |             |
|   | 6.3   | Practitioners                                  |             |
|   | 6.4   | Patients                                       |             |
|   | 6.4.1 | Assign patients to another practitioner        |             |
|   | 6.4.2 | Patient sharing                                |             |
|   | 6.4.3 | Merge patients                                 |             |
|   | 6.4.4 | Delete patient                                 | 50          |
|   | 6.5   | Updates, storage and backup                    | 50          |
|   | 6.5.1 | Updates                                        | 51          |
|   | 6.5.2 | Software                                       |             |
|   | 6.5.3 | Backup                                         | 51          |
|   | 6.6   | Devices                                        |             |
|   | 6.7   | License keys                                   | 53          |
|   | 6.8   | Register Viewer                                | 53          |
|   |       | VIRTUALIS 78 Allée John Nanier Immeuble ATRIUM | Page 3 / 61 |

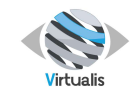

| 6.9   | Data transfer | 54 |
|-------|---------------|----|
| 6.9.1 | Export data   | 55 |
| 6.9.2 | Import data   | 57 |

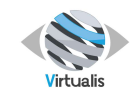

- Environment selection according to difficulty.
- The selection is made directly from a drop-down menu.

According to the difficulty, the length and type of course vary and the display at the right of the screen is changed accordingly.

#### Driving

- Two types of driving are possible: active or passive.
- The selection is made by simply clicking on the chosen button.

#### **Steering wheel**

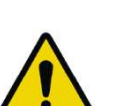

#### WARNING

The steering wheel shall be the same as the one configured in the administration settings.

If the selected device is wrong, then the session will not start.

- The selection is made directly from a drop-down menu, select:
  - Thrustmaster GT cockpit 458 for Ferrari 458 steering wheel
  - Thrustmaster for other reference.

#### Weather

- Used to select the weather
- The selection is made directly from a drop-down menu.

#### **Position**

- Used to choose the passenger seat in the car
- The selection is made directly from a drop-down menu.

#### Schedule

- Used to choose the time of the day
- The selection is made directly from a drop-down menu.

#### Speed

- The animation speed is adjustable
- Value: 0.10-2.0: factor applied to animation speed. 1.0 corresponds to 100% of animation speed
- Adjustment of the corresponding cursor using the mouse.

#### Rainfall

- Activates or deactivates rain
- The selection is made by simply clicking on the chosen button.

#### Body

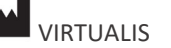

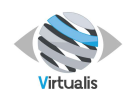

# **1** SOFTWARE INTRODUCTION

Virtualis Patient manager software enables practitioners to save patient data, to use Virtualis modules through parameterized sessions, and to store the results of these sessions. Once saved, these sessions can be consulted or displayed in printable reports.

Once the Virtualis Patient manager software has been installed, you'll need to create a practitioner account to access all the features. Various parameters can be configured before starting the first session, such as language, security settings, practitioner profile and so on. A patient must then be created in order to start a session.

The rest of this document contains all the instructions for using the Virtualis Patient manager software.

# **2** GRAPHICAL INTERFACE PRESENTATION

# 2.1 HOME PAGE

Once connected, you access to the patient Manager interface:

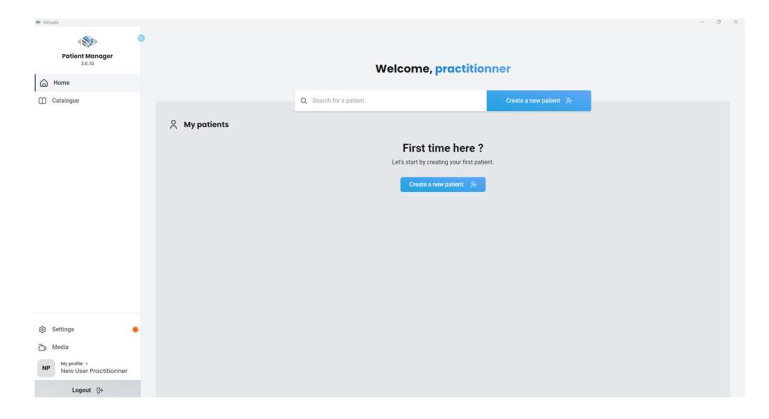

# 2.2 PRACTITIONER'S PROFILE

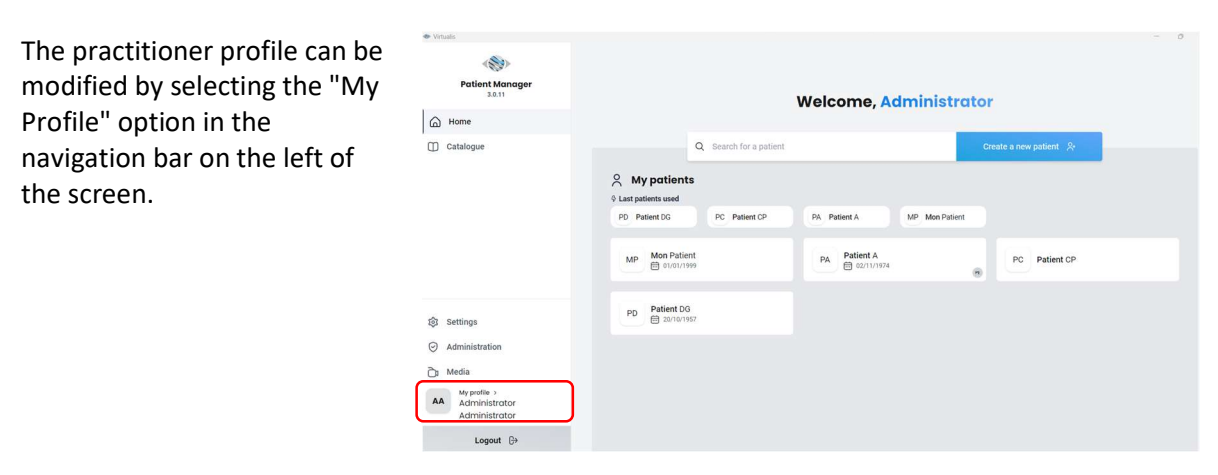

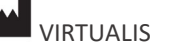

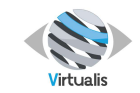

# Version V1.1 Date of issue: 23/JAN/2024

From this interface, you will be able to modify your personal information as well as your password.

Note: the information entered will be displayed on the header of your reports.

|                                                   | Your information                                        |                                                                                                    |
|---------------------------------------------------|---------------------------------------------------------|----------------------------------------------------------------------------------------------------|
| Patient Manager<br>3.0.11                         | General information<br>Edit your personnal information. | Personal information                                                                                                    |
| ) Home                                            | Patasonof<br>Codgres paramet                            | Index incompany while displayed on your index is<br>Index in the displayed on your index is<br>Index index index |
| 3 Settings                                        |                                                         | Add a speciality Add +                                                                                                    |
| ) Media                                           |                                                         | Write your signature                                                                                                    |
| AA My profile ><br>Administrator<br>Administrator |                                                         | 0/200                                                                                                    |
| Logout 🚱                                          |                                                         | Your institute name                                                                                                    |

# 2.2.1 Profile image

Fill in your personal data.

Note: This image will be displayed on your reports. It is recommended to use a square image.

| ▶ Virtualis                                                                                                |                                                                              |                                                      |
|----------------------------------------------------------------------------------------------------|------------------------------------------------------------------------------|------------------------------------------------------|
| Patient Manager<br>3.0.11                                                                                  | Your information     General information     Edt your personnal information. | Personal information                                 |
| Home                                                                                                    | Pasavord     Coldgory associat                                               | Inteler information will be applyed on your reports. |
| Settings     Administration     Media     Media     Media     Magnetia     Administrator     Administrator |                                                                              | Specialities Add a speciality Add +                  |
| Logout ⊖                                                                                                   |                                                                              | Your Institute name                                  |

# 2.2.2 Specialties

Fill in your specialty(ies).

Note: examples will be provided, but if your specialty is not listed, you can still fill it in and press "Add".

| Virtuals                                          |                             |                                                      |
|---------------------------------------------------|-----------------------------|------------------------------------------------------|
| AND NO                                            | Your information            |                                                      |
| Patient Manager<br>3.0.11                         | General information         | Personal information                                 |
| ) Home<br>] Catalogue                             | Password<br>Codeur passent. | These information will be displayed on your reports. |
|                                                   |                             | Specialities<br>Add a speciality Add +               |
| ] Settings                                        |                             |                                                      |
| Administration                                    |                             | & Signature                                          |
| ) Media                                           |                             | The your againstate                                  |
| AA My profile 3<br>Administrator<br>Administrator |                             | 0/200                                                |
| Logout 🕞                                          |                             | Your institute name                                  |

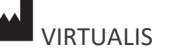

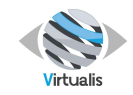

# 2.2.3 Institution

| Enter the name and address of your practice, center and/or | <ul> <li>Virtualis</li> <li>Patient Manager<br/>3.0.11</li> </ul> | Your information                                               |                                     | - ( |
|------------------------------------------------------------|-------------------------------------------------------------------|----------------------------------------------------------------|-------------------------------------|-----|
| department.                                                | Home                                                              | Esit your personnal information.  Password Configure password. | Administrator                       |     |
|                                                            |                                                                   |                                                                | Specialities Add a speciality Add   | +   |
|                                                            |                                                                   |                                                                | ∠ Signature Write your signature    | Å   |
|                                                            | ĝi Settings<br>ⓒ Administration                                   |                                                                | ta institute<br>Your institute name |     |
|                                                            | AA My profile ><br>Administrator<br>Administrator                 |                                                                | © tocation Address Zip code City    |     |
|                                                            | Logout (>                                                         |                                                                |                                     |     |

Note: below is a preview of a PDF report header for practitioner "Administrator Administrator", patient "Patient CP".

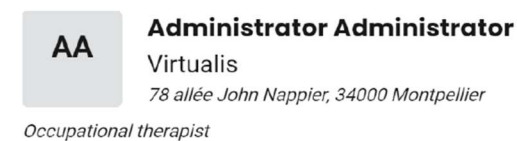

Patient: Patient CP

# 2.3 MEDIA

Media button allows you to discover the Virtualis academy if you have internet connection:

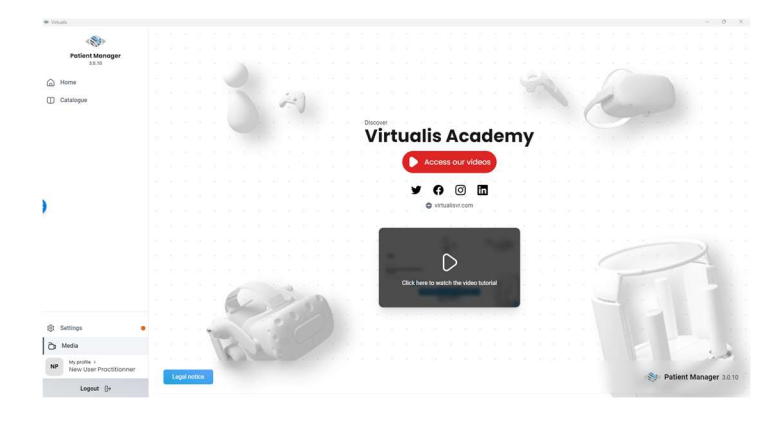

# 2.4 SETTINGS – STANDARD PARAMETERS

The Settings section is accessible for each practitioner. It offers options to manage the software.

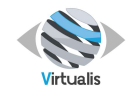

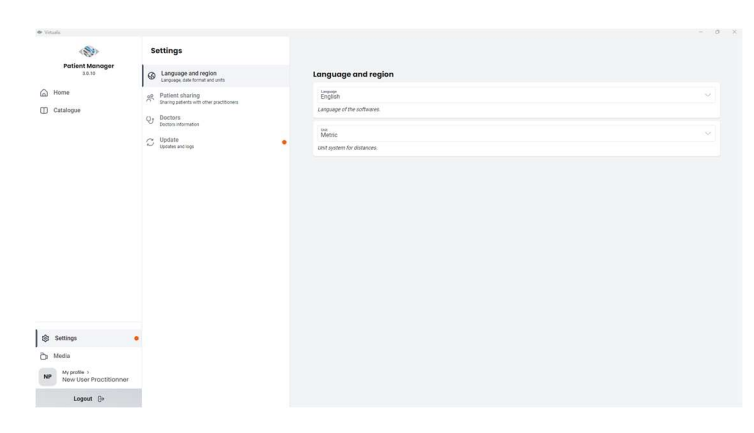

# 2.4.1 Language and region

Language can be selected from a drop down list.

Depending on your region, you can also pick between two measurement systems: metric or imperial.

| Language and region        |        |
|----------------------------|--------|
| Language<br>English        | $\sim$ |
| Language of the softwares. |        |
| Unit<br>Metric             | ~      |
| Unit system for distances. |        |

# 2.4.2 Patient sharing

The sharing settings allow other users to access your patients.

| sharin | g space                                                                                                    |  |
|--------|----------------------------------------------------------------------------------------------------|--|
| S      | Share with all practitioners<br>This option makes your patients available to other practitioners. This option is not<br>recommended if the creation of practitioners is activated |  |
| Sha    | re all patients with practitioners                                                                                                    |  |
| vv v   | irtualis VR                                                                                                    |  |

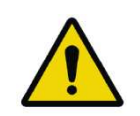

# WARNING

Virtualis recommends that you do not share your data or that you do so in a restricted context.

Sharing a patient involves viewing, editing, creating sessions and deleting.

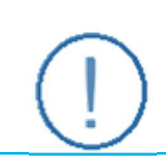

#### RECOMMENDATION

The "Share with all practitioners" option makes your patients visible to all other accounts in your system. This option is not recommended.

The "Share all patients with practitioners" option allows you to grant access to your patients to a specific account.

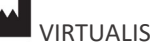

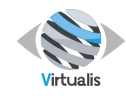

# 2.4.3 Prescriptors

From this interface, you can manage the list of registered pescriptors. The pescriptors, assigned to the patient, will be displayed in the header of the corresponding reports.

| Settings |                                                              | Prescriptors                               |                              |
|----------|--------------------------------------------------------------|--------------------------------------------|------------------------------|
| \$       | Language and region<br>Language, date format and units       | Q Search for a prescriptor                 | Create a new prescriptor 🛛 📯 |
| 00       | Patient sharing<br>Sharing patients with other practitioners |                                            |                              |
| Ŷ        | Prescriptors<br>Prescriptors informations                    | You don't have prescript                   | ors yet                      |
| CD       | Update<br>Updates and logs                                   | Let's start by creating your first prescri | ptor.                        |

You can create or modify the list of doctors you usually work with. If your list is complete, you will only have to choose the prescribing doctor among the list already established at the time of the creation of the patient file. You can modify this list at any time.

| Q Search for a prescriptor                                                |                                                                       | Create a new prescriptor        |  |
|---------------------------------------------------------------------------|-----------------------------------------------------------------------|---------------------------------|--|
| To create a new doctor record,<br>click on "Create a new<br>prescriptor". | Qy Prescriptor creation<br>Last name<br>+ Add more information        | First name Create prescriptor & |  |
| You will then have to fill in the first and last name.                    | Qr       Prescriptor creation         Last name                       | ×<br>First name                 |  |
| You can also add other information if necessary.                          | Medical ID<br>Address<br>Zip code<br>Specialities<br>Add a speciality | City Add +                      |  |
| To add this doctor to the list, confirm by clicking on "Create            |                                                                       | Create prescriptor 2.           |  |

prescriptor".

It will then be possible to modify or delete the prescriptor by clicking on his name in the list.

# 2.4.4 Updates

The "updates" tab allows you to access the update options and the history of the software changes.

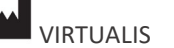

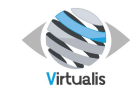

When updates are available, an orange dot will appear to guide you through the different screens.

A window indicating that updates are available may also appear while using the software.

Click on the blue arrow to access the update menu.

| $\mathbb{C}$ | Update<br>Updates and logs                                                                       |   | • |
|--------------|--------------------------------------------------------------------------------------------------|---|---|
| S            | Updates are available<br>Updates allow you to get new features, and the latest software patches. | × | → |

| Updates and logs                                                               | Updates and logs                                                                    |
|--------------------------------------------------------------------------------|-------------------------------------------------------------------------------------|
| Updates found<br>Last research January 30, 2023 at 5:22 PM Install updates • 2 | All seems up to date<br>Last research January 30, 2023 at 5:36 PM Check for updates |
| Software to be updated                                                         |                                                                                     |

If updates are needed, the concerned software will be displayed below (left image). Otherwise, no action is required (right image).

*Note: an Internet connection is required for updates. Contact Virtualis support for more information.* 

# 2.5 CATALOGUE

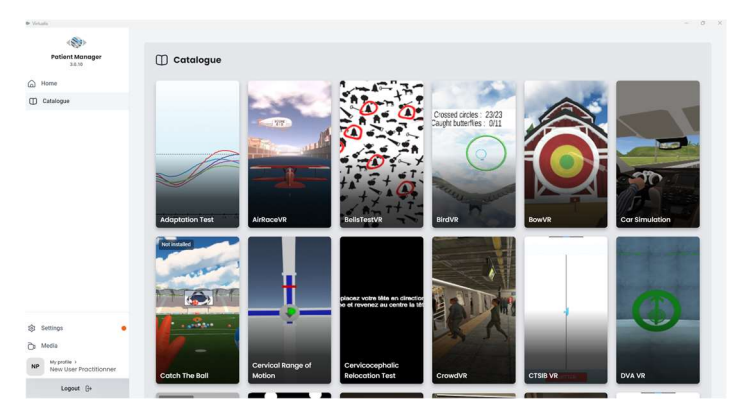

The catalogue menu displays all Virtualis software modules, in alphabetical order, installed or not on your session.

When moving the mouse over each image, the information button is displayed.

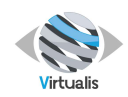

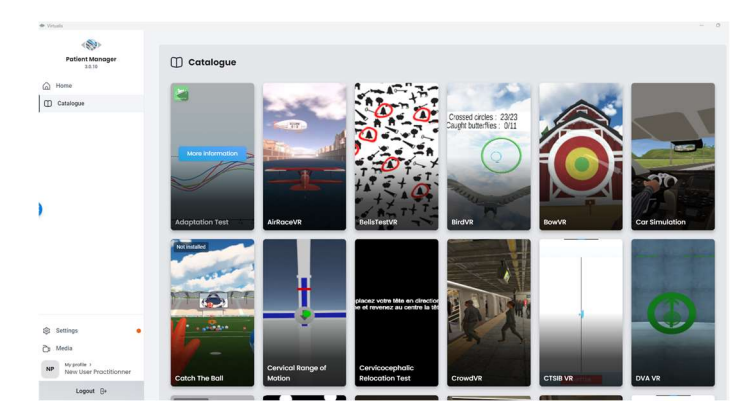

Clicking on the inform button provide a description of the module, its version, changes from previous version if appropriate, and the configuration required.

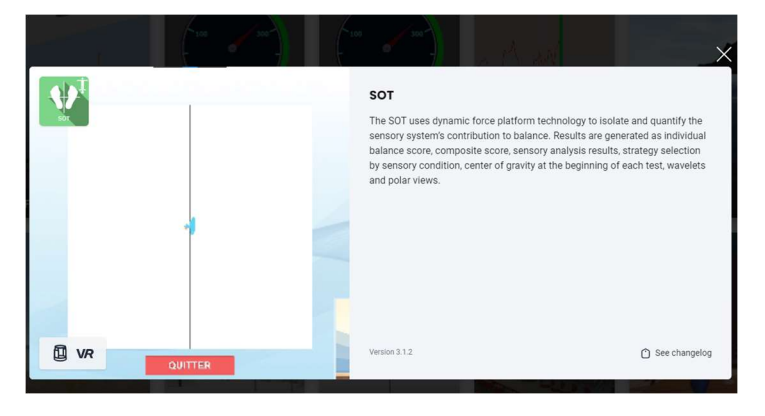

| Symbol     | Compatible configuration               |  |
|------------|----------------------------------------|--|
| VR         | Virtual reality = with headset         |  |
| 0          | Leap motion on the headset             |  |
| VR         | Virtual reality free = without headset |  |
| $\Diamond$ | Static plateform                       |  |
| Ŋ          | Second screen                          |  |
| $\oplus$   | Steering wheel                         |  |
|            | Motion plateform                       |  |

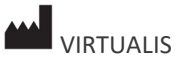

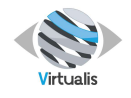

# **3** PATIENT MANAGEMENT

# **3.1 PATIENT CREATION**

| 1 - Click on "Create a new patient". | Patient Manager                                                                                                    |               | Welcome, practition     | nner                 | - 0 : |
|--------------------------------------|----------------------------------------------------------------------------------------------------|---------------|-------------------------|----------------------|-------|
|                                      | Catalogue                                                                                                    | 옷 My patients | G Stands for a particle | orazie z new galanti |       |
|                                      | Image: Settings       Image: Image: Imag |               |                         |                      |       |

2 - Fill in the name and surname of your patient and click on "Create patient".

| Patient creation                              | tion     |               | ×            |
|-----------------------------------------------|----------|---------------|--------------|
| Last name                                     | First na | me            |              |
| <ul> <li>Hide optional information</li> </ul> | ation    |               |              |
| Height                                        |          |               | cm X         |
| <sup>Birth date</sup><br>jj/mm/aaaa           |          |               | $\times$     |
| Man                                           | Woman    | Other         | ×            |
| Doctor                                        |          |               | $\sim$ ×     |
|                                               |          | Create patien | t <u></u> ^+ |

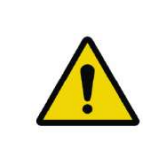

# WARNING

only the first and last name are mandatory. The other data are important because they can be used as pre-configurations by some Virtualis modules. They also allow distinguishing homonyms and to reinforce identity security.

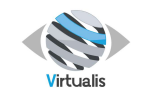

3 - Your patient has been created and will be selected.

You can now access their information and start a new session.

|                                             | X My patient                  |                                                                                   |
|---------------------------------------------|-------------------------------|-----------------------------------------------------------------------------------|
| Patient Manager<br>3.0.10<br>Change patient | PA                            |                                                                                   |
| PA Patient A                                | (%)                           |                                                                                   |
| Start a session                             | / Edt patient                 |                                                                                   |
| Protocols                                   | ¢ Gender                      |                                                                                   |
| ) History                                   | 🛓 Birth date                  |                                                                                   |
| Reports                                     | 1 Patient's height            | 0                                                                                 |
|                                             | Qr Dector                     | $\sim$                                                                            |
|                                             | Write a note about my patient | Welcome to your new patient<br>To start working with him, start his first session |
|                                             |                               | D Start a session                                                                 |
|                                             |                               |                                                                                   |
|                                             |                               |                                                                                   |
|                                             |                               |                                                                                   |
| Settings                                    |                               |                                                                                   |
| Media                                       |                               |                                                                                   |
| My profile ><br>New User Practitionner      |                               |                                                                                   |
| Longert De                                  |                               |                                                                                   |

# **3.2 PATIENT SELECTION**

1 - Click on your patient's name to select them. atient Manage Welcome, practitionner Home Catalogue 0 Note: you can use the search bar as a filter or create a new patient from this menu. Setting Ch Media NP My profile > New User Pro Note: it is possible to search for Q Search for a patient a patient using the search field.

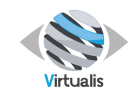

2 - With your patient selected, you can now access their information and start a new session.

| nt selected,<br>s their<br>art a new | <ul> <li>Virunit</li> <li>Charge patient A</li> <li>Charge patient A</li> <li>Start a session</li> <li>Start a session</li> <li>Start a session</li> <li>History</li> <li>History</li> <li>Reports</li> </ul> | A My patient<br>PA<br>Patient A<br>W<br>Patient A<br>W<br>Patient A<br>Patient A | Ce<br>Melcome to gour experiment<br>To start working with hurs, start has fast assession |
|--------------------------------------|----------------------------------------------------------------------------------------------------|----------------------------------------------------------------------------------------------------|------------------------------------------------------------------------------------------|
|                                      | Settings Media Mypeta , Mypeta , Mypeta , Mypeta , Logout ()-                                                                                                    |                                                                                                    |                                                                                          |

# 3.3 SELECT ANOTHER PATIENT

Through the menu on the left, you can see the name of the selected patient.

If you want to change the patient, just click on "Change patient".

|             |                           | • |
|-------------|---------------------------|---|
|             | Patient Manager<br>3.0.10 |   |
| ←           | Change patient            |   |
| Р/          | A Patient A               |   |
| D           | Start a session           |   |
| <u>≁</u>    | Protocols                 |   |
| J           | History                   |   |
| <u>ılıl</u> | Reports                   |   |
|             |                           |   |

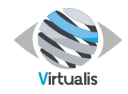

# 3.4 PATIENT PROFILE

# 3.4.1 Patient file

| When a patient is selected :                                                                 | Vituali  Vituali  V | My patient<br>PA<br>Patient A                                             |                                                    |
|----------------------------------------------------------------------------------------------|----------------------------------------------------------------------------------------------------|---------------------------------------------------------------------------|----------------------------------------------------|
| - His or her name is listed in the left sidebar.                                             | Start a session  Protocols  History  History  History                                                                                                    | ✓ Ext patient Ø Gender ▲ Erst bake 1 Patient's benjit Q: Doctor Q: Doctor |                                                    |
| - A summary appears on the screen.                                                           |                                                                                                    | Write a note about my patient                                             | To start working with him, start his first session |
| Note: it is possible to find the<br>patient file by clicking on his<br>name in the left bar. | <ul> <li>Retlings</li> <li>Media</li> <li>My pratie &gt;<br/>New User Practitionner</li> <li>Logout ⊕</li> </ul>                                                                                                    |                                                                           |                                                    |

The summary contains an overview of the patient's information, the ability to edit their information, and a comment field.

*Note: this information will be used later to preconfigure modules or reports* 

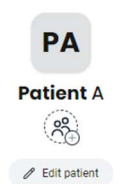

| 🗭 Gender                      |   |
|-------------------------------|---|
| 🛓 Birth date                  | + |
| ↑ Patient's height            |   |
| Q Doctor                      |   |
| Write a note about my patient |   |

An overview of the last sessions is also displayed.

It allows accessing the results, to restart a session using the same parameters or to quickly access the reports.

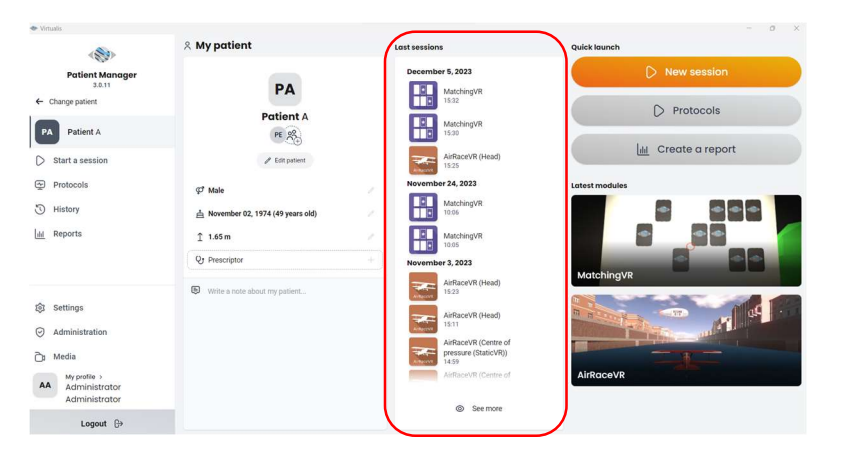

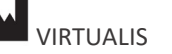

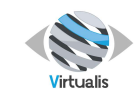

# Version V1.1 Date of issue: 23/JAN/2024

The last section contains the recently launched modules, if any, and the list of created protocols.

|                                   | × My patient                       | Last sessions                                         | buick launch    |
|-----------------------------------|------------------------------------|-------------------------------------------------------|-----------------|
| Patient Manager<br>3.0.11         | PA                                 | December 5, 2023<br>MatchingVR<br>18.92               | D New session   |
| PA Patient A                      | Patient A                          | MatchingVR<br>15:30                                   | U Protocols     |
| Start a session                   | / Edit patient                     | AirRaceVR (Head)<br>1525                              | Create a report |
| Protocols                         | Ø Male                             | November 24, 2023                                     | Latest modules  |
| 3 History                         | å November 02, 1974 (49 years old) | MatchingVR<br>10.06                                   |                 |
| dd Reports                        | î 1.65 m                           | MatchingVR<br>10.05                                   |                 |
|                                   | Q Prescriptor                      | November 3, 2023                                      |                 |
|                                   | Write a note about my patient      | AirRaceVR (Head)<br>1523                              | MatchingVR      |
| Settings     Administration       |                                    | AirRaceVR (Head)                                      |                 |
| 🗇 Media                           |                                    | AirRaceVR (Centre of<br>pressure (StaticVR))<br>14.59 |                 |
| AA Administrator<br>Administrator |                                    | AirRaceVR (Centre of                                  | AirRaceVR       |
| Logout ₿→                         |                                    | See more                                              |                 |

# 3.4.2 Prescriptor

A prescriptor can be associated with a patient. This will be displayed in reports.

Note: the list of prescriptors can be modified in the software parameters.

| <b>Prescriptor creation</b>                   |            | >                       |
|-----------------------------------------------|------------|-------------------------|
| Last name                                     | First name |                         |
| <ul> <li>Hide optional information</li> </ul> |            |                         |
| Medical ID                                    |            |                         |
| Address                                       |            |                         |
| Zip code                                      | City       |                         |
| Specialities                                  |            |                         |
| Add a speciality                              |            | Add +                   |
|                                               | Creat      | e prescriptor <u></u> ⊶ |

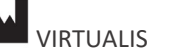

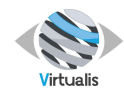

# **4** SESSIONS

A session is a set of information obtained when a module is completed.

It contains:

- Basic data such as date, module name, patient and practitioner.
- Initial parameters: those recorded when the module was launched.
- <sup>®</sup> Final parameters: parameters that may have been modified during the session.
- Results: calculated at the end of the session.

# 4.1 START A SESSION

There are several ways to start a session:

**From the patient file** using the "Start a session" button.

| (80)                                      | × My patient                     |                                                                                                    |
|-------------------------------------------|----------------------------------|----------------------------------------------------------------------------------------------------|
| Patient Manager<br>20.10                  | PA                               |                                                                                                    |
| PA Patient A                              | Patient A                        |                                                                                                    |
| Start a session                           | / Cotpatient                     |                                                                                                    |
| Protocols                                 | ⊈ Gender                         |                                                                                                    |
| History                                   | A smare                          |                                                                                                    |
| el Reports                                | 1 Patient's height               |                                                                                                    |
|                                           | Qy Dector                        | °*                                                                                                    |
|                                           | G where a note about my patient. | Welcome to your new portiont<br>To bot running with the start label to bot running<br>The start sectors |
| Settings                                  |                                  |                                                                                                    |
| NP My profile ><br>New User Proctitionner |                                  |                                                                                                    |
| Logout 🕀                                  |                                  |                                                                                                    |

From the left panel using the "Start a session" button :

|                           | X My patient                 |  |
|---------------------------|------------------------------|--|
| Patient Manager<br>3.0.10 | РА                           |  |
| PA Patient A              | Patient A                    |  |
| Start a session           | / Edit patient               |  |
| Protocols                 | 🗭 Gender                     |  |
| History                   | 占 Birth date                 |  |
| dil Reports               | 1 Patient's height           |  |
|                           | Q Doctor                     |  |
|                           | Write a note about my nation |  |

\* From the history by using the initial or final values of a session already performed.

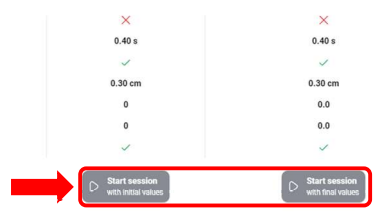

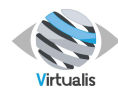

# 4.2 SELECT A MODULE

# 4.2.1 Module list

Once « Start session » button is selected, the installed modules are displayed :

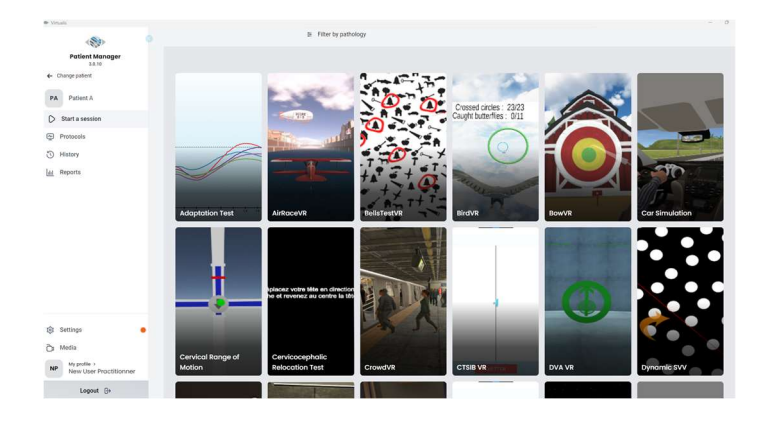

The module selection interface first displays all Virtualis modules. They are first sorted into three categories:

<u>1 - Favorite modules</u>

Selected by the practitioner to always appear at the top of the list of modules.

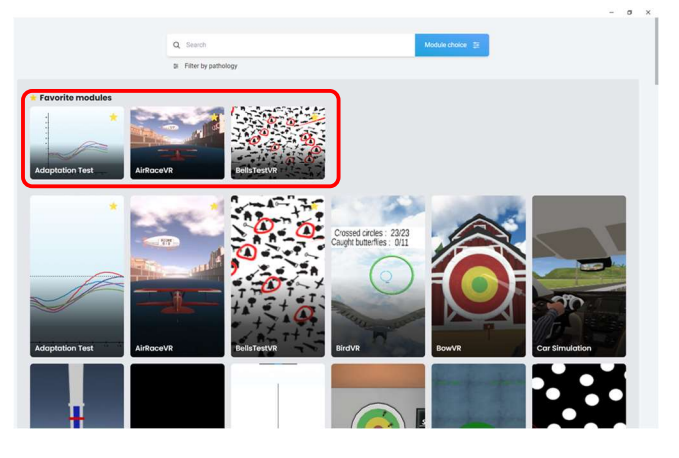

2 - Installed modules

List of modules detected by the system and corresponding to the module pack present on the station.

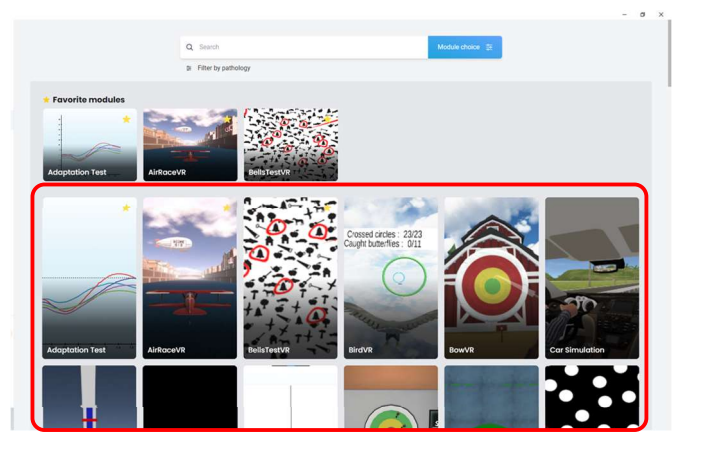

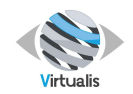

#### 3 - Not installed modules

List of modules existing in the Virtualis solution, but which it is not possible to use.

Note: If you are interested in purchasing an additional pack, you can contact the sales department at contact@virtualisvr.com

# 4.2.2 Module search

There are several methods to search and find a module:

#### <u>1 - Use the search by pathology</u>

Click on "module selection" next to the search bar.

| C   | ), Search             | Module choice  🛬 |
|-----|-----------------------|------------------|
| 414 | E Filter by pathology |                  |

The "module choice" menu allows the user to find the main software indicated according to the chosen objectives. The user selects the tabs corresponding to his or her wishes. By following the tree structure to the end, Virtualis will display the most common programs for the criteria previously defined.

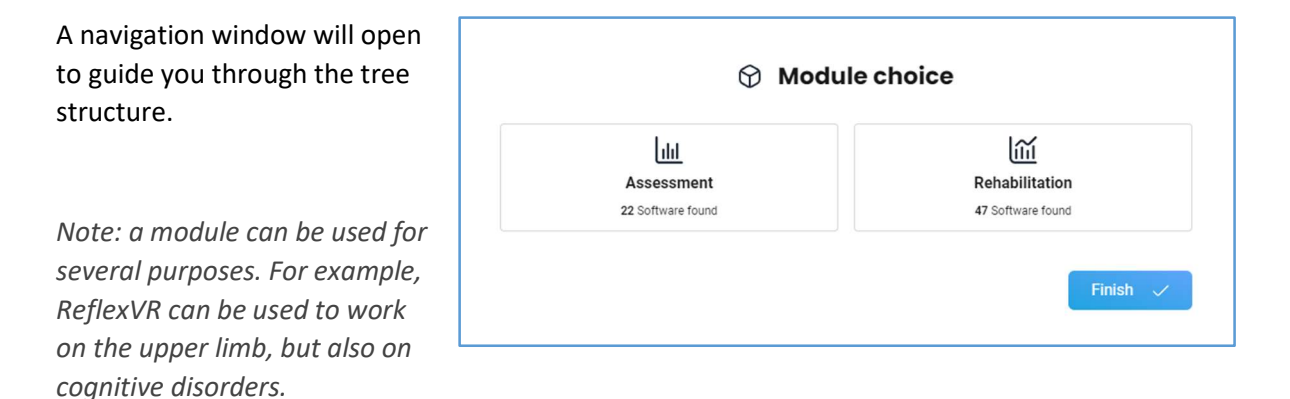

The window will close automatically when it is no longer possible to refine your selection. You can click on "Finish" at any time to validate your choice manually.

If you make a mistake in selecting a criterion, you can go back in the tree structure by pressing "Previous".

The first choice is always the type of session desired: Assessment or Rehabilitation.

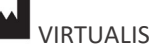

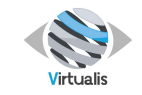

| Note: the session type is a<br>"label". The labels are used to<br>filter the modules and are<br>displayed above the list. | Devide all filters<br>Mehabilitation ×<br>Forvorite modules | Q Search                     | Module choice 🐹 |
|----------------------------------------------------------------------------------------------------|-------------------------------------------------------------|------------------------------|-----------------|
|                                                                                                    | *                                                           |                              |                 |
|                                                                                                    |                                                             |                              |                 |
| It is possible to remove this filter w                                                                                    | vith the cross or the                                       | "Remove all filters" button. |                 |

The following choices allow you to navigate in the pathologies tree.

| The search "path" of the pathology is displayed under | Q Search                                                                                  | Module choice 👳 |
|-------------------------------------------------------|-------------------------------------------------------------------------------------------|-----------------|
|                                                       | × Neurology > Motor > Cerebellar syndrom > All                                            |                 |
|                                                       |                                                                                           |                 |
| It is possible to click on an                         |                                                                                           |                 |
| element to modify it.                                 | Q Search                                                                                  | Module choice 📚 |
|                                                       | $\times$ Neurology $\rightarrow$ Motor $\rightarrow$ Cerebellar syndrom $\rightarrow$ All |                 |
|                                                       | All                                                                                       |                 |
| Ex: by clicking on "Motor", it is                     | 占 Motor                                                                                   |                 |
| possible to modify the search                         | Connitif / nercentive                                                                     |                 |
| to choose "Cognitive /                                | W cognitir / perceptive                                                                   |                 |
| perceptive".                                          |                                                                                           |                 |

This filter can be removed by clicking on the cross on the left or on the "Remove all filters" button.

2 - Enter the name of the module

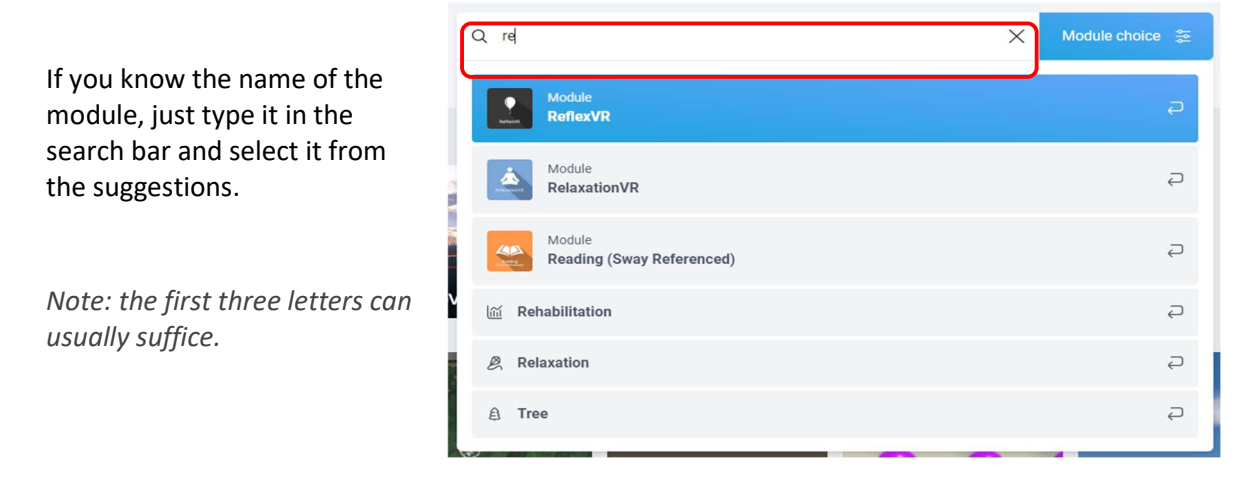

#### 3 - Use labels

The labels allow you to quickly find a module based on an element or a compatibility.

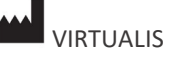

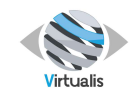

Example: the label "Sea" Q sea × allows displaying the softwares that have been marked as having a relation with the sea. A Sea Once selected, this filter Q Search displays the relaxation 幸 Filter by pathology software (with a seaside A Sea × environment) and the two maritime simulation software. Note: There are many labels that can be used such as: "StaticVR" which will show software compatible with StaticVR force platforms, "MotionVR" which will show compatible modules or "Secondary Screen" which lists software that can be used for projection on a secondary screen

4.2.3 Favorite modules

rather than in the headset.

A module can be set as a favorite by clicking on the star that appears when the cursor hovers over a module.

Once marked as a favorite, the software will appear in the "Favorite modules" list.

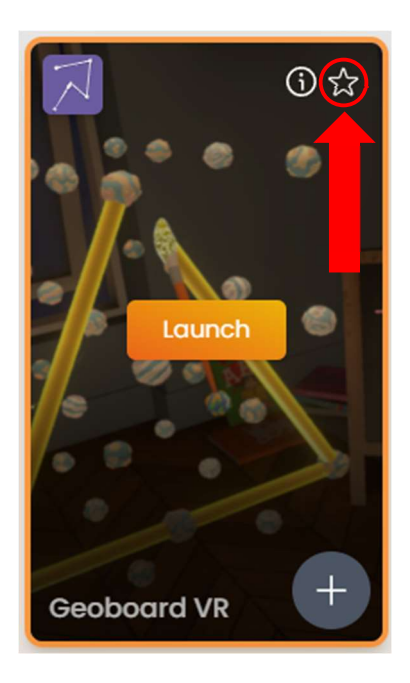

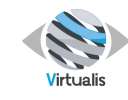

Version V1.1 Date of issue: 23/JAN/2024

To remove a module from this list, simply click on the star again.

# 4.2.4 Information

Additional information about the module can be found by clicking on the information icon.

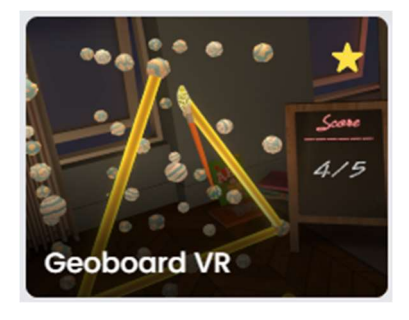

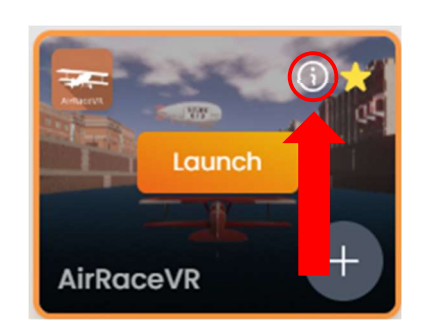

The information window consists of:

1 - A brief description of the module.

2 - An explanatory video, if available.

3 - The version number of the module.

4 - The list of compatible systems.

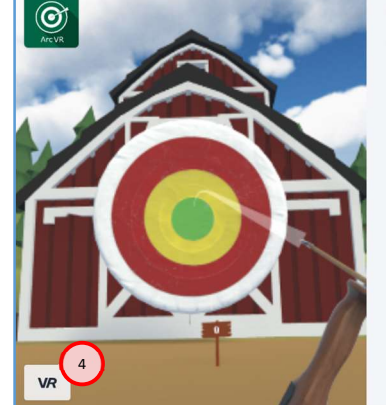

#### BowVR

BowVR is functional rehabilitation software for the Upper limbs, Should and Spine that simulates archery. The software allows the functional exploration of the visual field with appropriate gestural response through a fun activity with programmed levels of difficulty, allowing to increase the field of visual exploration and the adequacy and speed of the gestures.

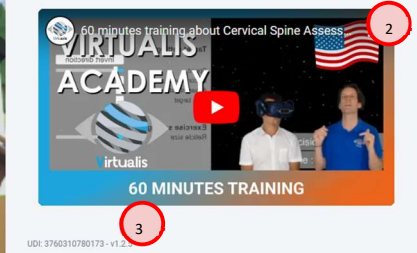

#### 4.2.5 Tutorials

An explanatory video can be consulted provided that it is available in your display language and that the software can access the internet.

It is generally an extract of a longer video dealing with a pathology or coming from one of our video trainings.

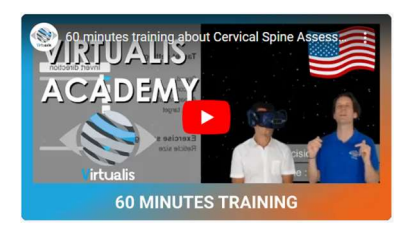

Find all our training videos and tutorials on your Virtualis Customer Area, in the **Resources /** Virtualis Academy tab.

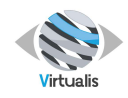

# 4.3 SETTING

After selecting a module, a settings screen opens. Some settings can be changed before starting the session.

The settings screen is divided into these parts:

| 👔 🗱 Presets ) 🎘 Default settings 🤅 | Create a new preset  | $\sim$            |
|------------------------------------|----------------------|-------------------|
| Session duration                   | Controllers          | Advanced settings |
| 1min 3min 5min 10min               |                      | Trackers          |
| 💱 Presets                          |                      |                   |
| O Virtualis presets                | Well                 |                   |
| [Equilibre Général] Niveau 5       | Horizontal angle     |                   |
| [Fonctionnel MI] Niveau 5          | 200°                 |                   |
| [Fonctionnel MI] Niveau 4          | Vertical size        |                   |
| [Fonctionnel MI] Niveau 3          | Height               |                   |
| [Fonctionnel MI] Niveau 2          | 1.4 m                |                   |
| [Fonctionnel MI] Niveau 1          | Distance 0.6 m       |                   |
| [Fonctionnel MS] Niveau 5          | Balloons size        |                   |
| [Fonctionnel MS] Niveau 4          | 100 %                |                   |
| [Fonctionnel MS] Niveau 3          | Wall texture<br>Grey |                   |
| [Fonctionnel MS] Niveau 2          |                      |                   |
| [Fonctionnel MS] Niveau 1          |                      |                   |
| [Equilibre Général] Niveau 4       |                      |                   |
| [Dysexecutif] Niveau 5             |                      |                   |
| [Dysexecutif] Niveau 4             |                      |                   |
| [Dysexecutif] Niveau 3             |                      |                   |
| My session Clear all               |                      | Start the session |

1 - The session duration is the duration of the exercise calculated from the moment the software starts.

Once set, a time indicator will appear next to the program icon.

2 - Presets are saved settings so that you can start a session more quickly. Hovering over a preset with the cursor will adjust the settings to show a preview of the changes.

Click on a preset to apply it, it will then be highlighted until the parameter values are changed manually.

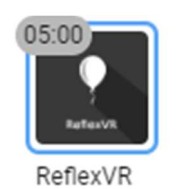

| ≊ Presets                    |
|------------------------------|
| O Virtualis presets          |
| [Equilibre Général] Niveau 5 |
| [Fonctionnel MI] Niveau 5    |
| [Fonctionnel MI] Niveau 4    |
| [Fonctionnel MI] Niveau 3    |
| [Fonctionnel MI] Niveau 2    |

*Note: It is possible to create a new preset using the "Create New Preset" button at the top of the screen.* 

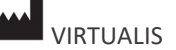

VIRTUALIS 78 Allée John Napier Immeuble ATRIUM 34000 MOTPELLIER France Tel : +33 (9) 80 80 92 91 contact@virtualisvr.com

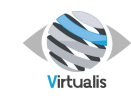

3 - The list of modules displays the software used during the next session. It is possible to chain the software and add breaks (see section Chaining)

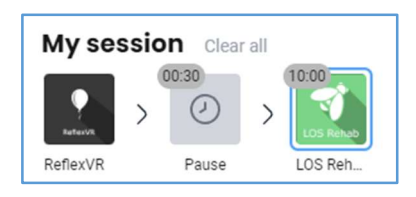

4 - The list of parameters shows all the settings of the program. Depending on the program, the number of settings parameters may be more or less important. These parameters are sorted into groups, related to different sections of the program. For the more complex ones, presets or viewers are usually added to simplify their use.

Note: the most used or important settings are usually placed first. It is recommended to start at the top of the screen.

| Note: in some cases, and for<br>ease of use, some settings are<br>only accessible if you check the<br>"Advanced settings" box. | Advanced settings Advanced settings Advanced settings Advanced settings Display duration Trap percentage | 5.0 s<br>0 % |
|----------------------------------------------------------------------------------------------------|----------------------------------------------------------------------------------------------------|--------------|
|----------------------------------------------------------------------------------------------------|----------------------------------------------------------------------------------------------------|--------------|

# 5 - The start button then launches the selected software and starts the session.

Start a session

| Note: you can close this screen and return to the list of modules at any time by pressing the arrow at the top right of your screen. | <b>→</b> C                       |
|----------------------------------------------------------------------------------------------------|----------------------------------|
|                                                                                                    | 2 m/s<br>Jous path<br>et<br>path |

# 4.4 HISTORY

The history tab allows you to consult the list of sessions performed with a patient. The sessions are classified in chronological order: from the most recent to the oldest.

A session is identified by the name of the module used and the time the session was created. It contains the initial parameters, the final parameters (which may have been modified during the session) and the results.

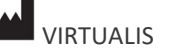

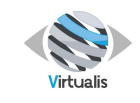

*Note: when a session is finished, the history tab is automatically displayed and the last session selected.* 

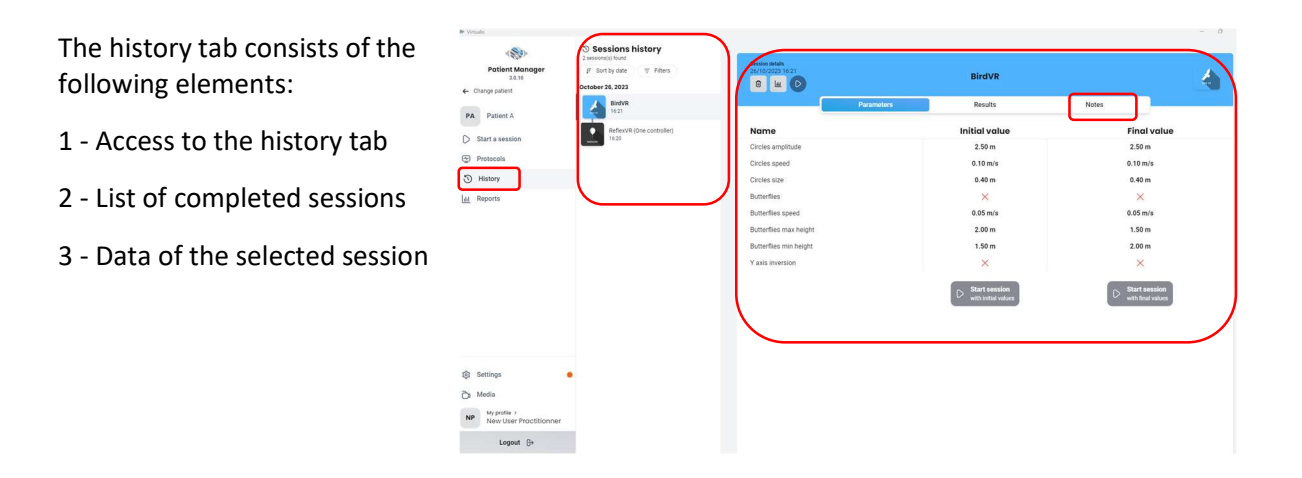

Note: it is possible to add a note in the session data by selecting the "Notes" field. If a note exists, a special symbol will appear in the session list.

# 4.4.1 Session list

It is possible to apply filters to the list of sessions in order to search for a completed module more quickly.

The first option is the sorting order, allowing you to display the old sessions first.

The second option allows you to select the modules to be displayed and to hide the others.

|                                                                                                    | ļ₹             | Sort by date     |
|----------------------------------------------------------------------------------------------------|----------------|------------------|
|                                                                                                    |                | = Filters        |
| January                                                                                                    | 30, 202        | 23               |
| Contraction of the second second seco | Head-<br>14:49 | eye coordination |

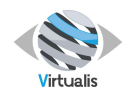

# 4.4.2 Session data

The session data is always preceded by an information banner that allows access to certain additional actions and menus.

| Session details<br>30/01/2023 14:47 | 7 Head-eye coordination |         |       |  |
|-------------------------------------|-------------------------|---------|-------|--|
|                                     | Parameters              | Results | Notes |  |
|                                     |                         | noouno  |       |  |

On the left, three buttons allow you to perform the following actions:

- Delete the session
- Display a graph of the session
- Launch the module in a new session with the default settings.

In the center, three choices of sub-tabs are proposed:

- Session parameters. Selected by default, it allows you to display the list of initial and final parameters and to start a new session using these parameters. The session results allow you to consult the list of results calculated by the software.
- The notes allow you to add and consult comments on the selected session.

#### 4.4.3 Start a session with the previous settings

From the "Settings" sub-tab, it is possible to start a new session using the previous settings.

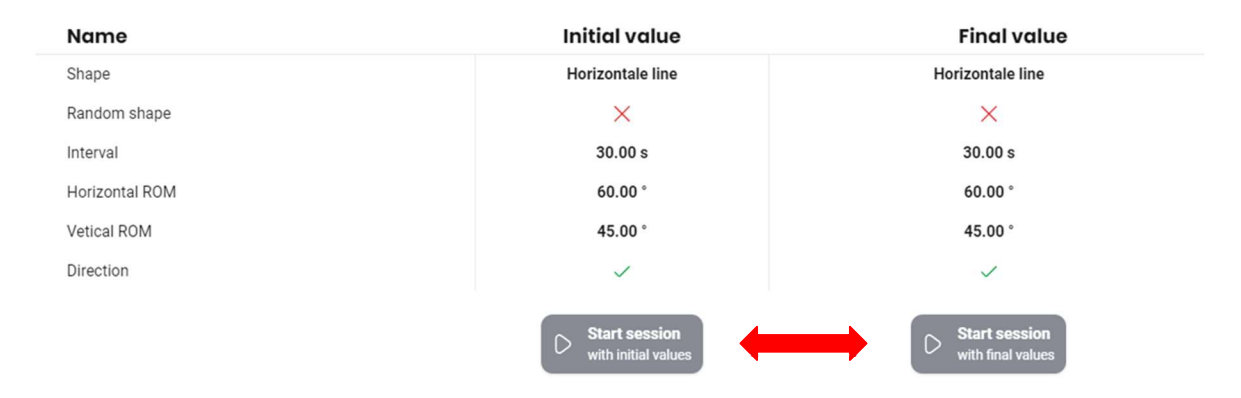

Note : "Start the session with the initial values" allows you to restart a session with the same settings. "Start session with final values" allows, for example, to continue a session from the parameters recorded at the end of the previous session.

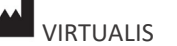

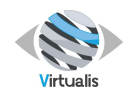

# 4.4.4 Deletion of session

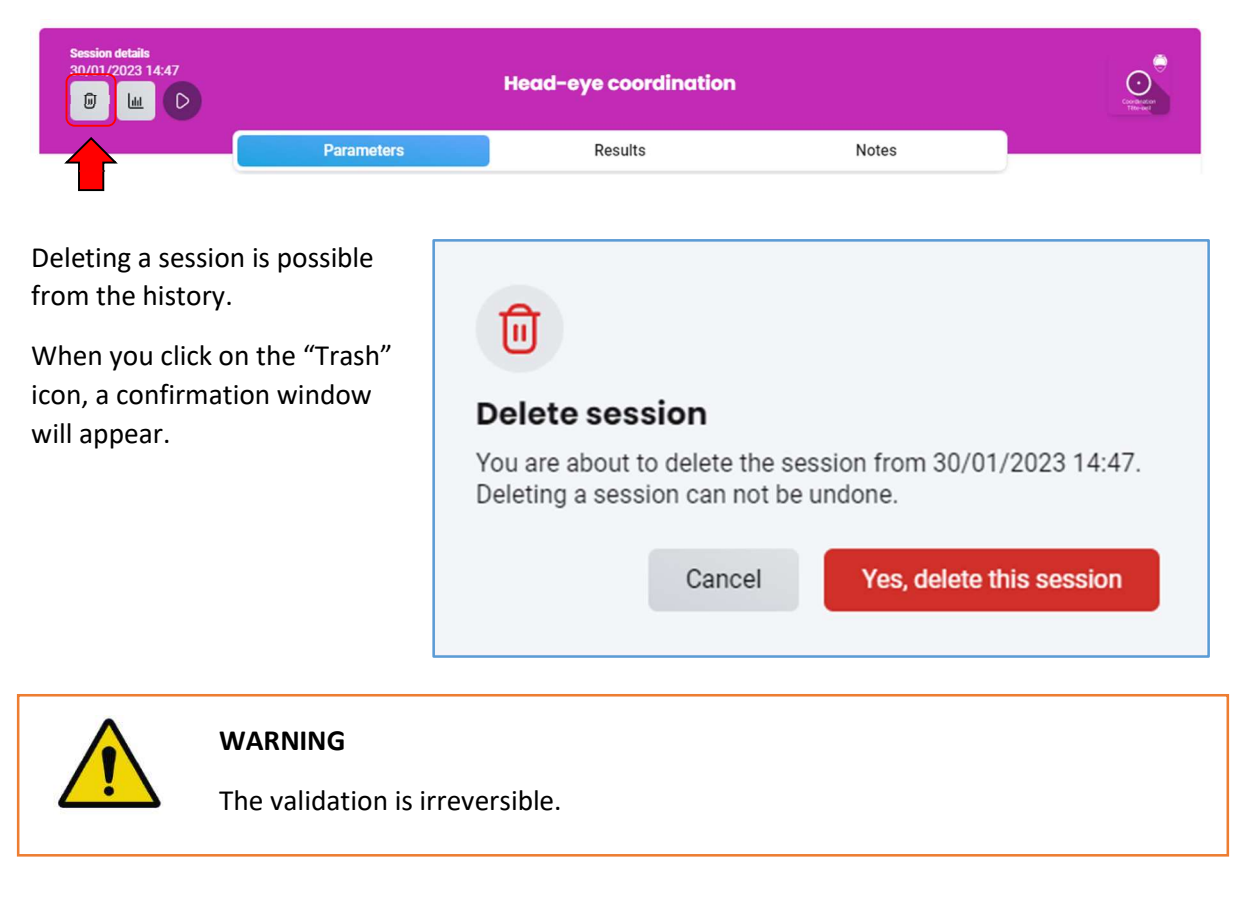

# 4.5 CREATE A PRESET

In order to speed up the setting of a software, it is possible to create a custom preset.

On the module settings screen, click on "Create a new preset"

| Firtualis.                |                                                                          |                     |                    |                   | - 0           |
|---------------------------|--------------------------------------------------------------------------|---------------------|--------------------|-------------------|---------------|
| Patient Manager<br>3.0.10 | <ul> <li>Presets 2 Default settings</li> <li>Session duration</li> </ul> | Create a new preset |                    |                   | 0             |
| Change patient            | <b>X</b> 10, 00, (3)                                                     | Settings            |                    | Advanced settings |               |
| A Patient A               |                                                                          | Left                | Right              | Advanced settings |               |
|                           | 1min 3min 5min 10min 15min                                               | Device              |                    |                   |               |
| Start a session           | St. Brocote                                                              | Controllers         | Trackers           |                   |               |
| Protocols                 | O Virtualis presets                                                      |                     |                    |                   |               |
| History                   | Very easy                                                                | Difficulty          |                    |                   |               |
| eports                    | Easy                                                                     | Difficulty          |                    |                   |               |
|                           | Medium                                                                   | Very easy Easy      | Normal Hard Expert |                   |               |
|                           | Hard                                                                     |                     |                    |                   |               |
|                           | Extreme                                                                  |                     |                    |                   |               |
|                           |                                                                          |                     |                    |                   |               |
|                           |                                                                          |                     |                    |                   |               |
|                           |                                                                          |                     |                    |                   |               |
|                           |                                                                          |                     |                    |                   |               |
|                           |                                                                          |                     |                    |                   |               |
|                           |                                                                          |                     |                    |                   |               |
|                           |                                                                          |                     |                    |                   |               |
| Settings                  | •                                                                        |                     |                    |                   |               |
| Media                     |                                                                          |                     |                    |                   |               |
|                           | My session Clear all                                                     |                     |                    |                   |               |
| NUT LA VALUE /            |                                                                          |                     |                    |                   |               |
| New User Practitionner    |                                                                          |                     |                    |                   | C manufacture |

1 - Edit the module parameters.

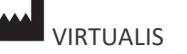

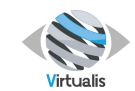

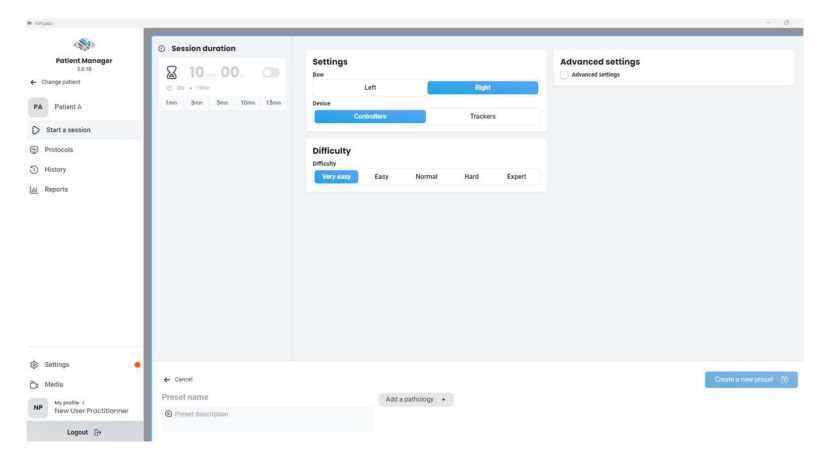

2 - Enter a name over « Preset name »and an optional description over « Preset description ».

| Virtualis                                                                                                    |                                                                           |                                                                                                    | - 0                   |
|----------------------------------------------------------------------------------------------------|---------------------------------------------------------------------------|----------------------------------------------------------------------------------------------------|-----------------------|
| Patient Manager         20.10         Latent A         Image: A session         Image: Protocols         Image: History         Image: Reports | Session duration<br>10 mm 001 On<br>5 305 = 15mm<br>1mm 3mm 5mm 10mm 15mm | Settings         Bow         Left       Right         Device         Controllers       Trackers         Difficulty         Difficulty         Very easy       Easy         Normal       Hard         Expert |                       |
| 🕞 Media                                                                                                    | ← Cancel                                                                  |                                                                                                    | Create a new preset 🐻 |
| NP My profile >                                                                                                    | RCVE                                                                      | Add a pathology +                                                                                                    |                       |
| New oser Procentionner                                                                                                    | Preset description                                                        |                                                                                                    |                       |
| Lengut ()                                                                                                    |                                                                           |                                                                                                    |                       |

*Note: it is possible to add a pathology in order to associate this preset only to a chosen pathology.* 

3 - "Create a new preset" button becomes available. Click on it.

The resulting preset will appear in the list of presets under the "User Presets" heading :

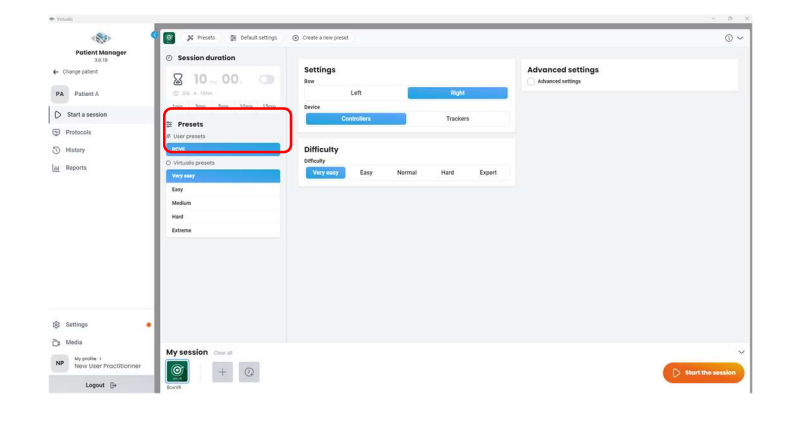

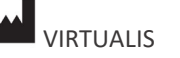

VIRTUALIS 78 Allée John Napier Immeuble ATRIUM 34000 MOTPELLIER France Tel : +33 (9) 80 80 92 91 contact@virtualisvr.com

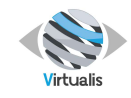

# 4.6 CHAINING

A chain is a sequence of parameterized modules that allows you to quickly link modules and breaks.

To create a chain, select a module and set the parameters as you wish. This module is displayed at the bottom of your screen.

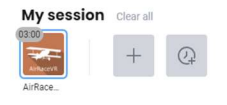

Add a new module by pressing the "+" icon or a pause with the clock icon. You can choose the length of the pause. Modules are added as they are added in this space.

| My see  | ssio | n Clea | r all |          |   |   |   |
|---------|------|--------|-------|----------|---|---|---|
| 03:00   | >    | 00:30  | >     | 03.00    | + | Q | 0 |
| AirRace |      | Pause  |       | Head-ey_ |   |   |   |

It is possible to change the settings of a module by clicking on it.

Note: to delete all modules and return to zero, press "Clear All".

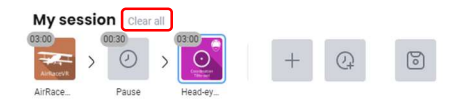

To delete a module, click on the blue cross.

The time set is displayed at top left.

*Note: some modules, especially the assessments, do not have a session length.* 

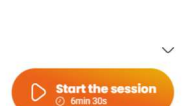

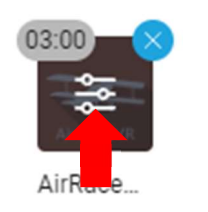

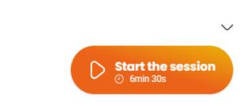

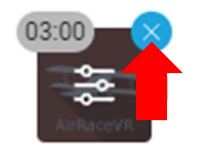

AirRace...

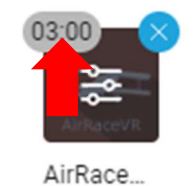

VIRTUALIS

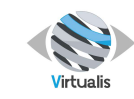

The total session time is also displayed below the start button.

After clicking on "Start session", the launch screen appears and the modules start one after the other.

The Virtualis software is blocked during the execution of a session, but it allows you to consult the progress of the chaining of the modules or to stop the session completely if necessary.

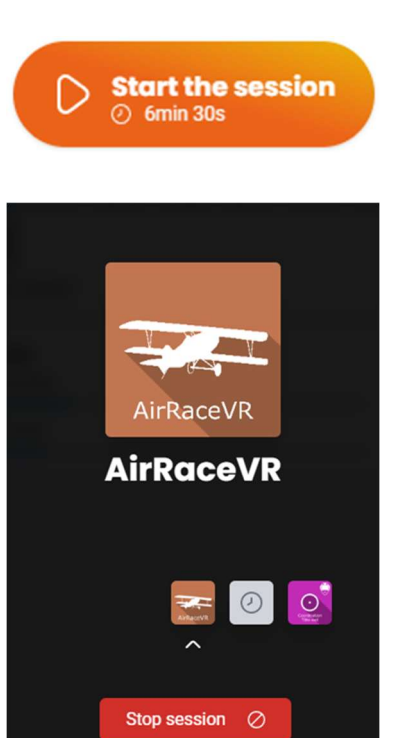

# 4.7 PROTOCOL

A protocol is a sequence of modules with specific presets. They allow keeping a chaining in order to restart a sequence of modules without having to select each module again.

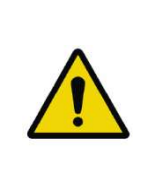

#### WARNING

Some protocols, proposed by Virtualis, are available directly in the module. These protocols have been arbitrarily created by health professionals to quickly configure a session. They do not constitute an exhaustive session.

# 4.7.1 Select an existing protocol

Once a patient is selected, existing protocols are available by clicking on « Protocols » button :

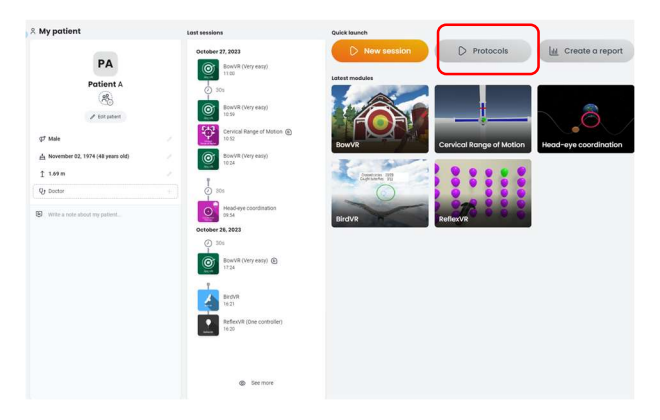

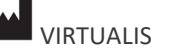

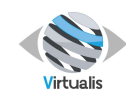

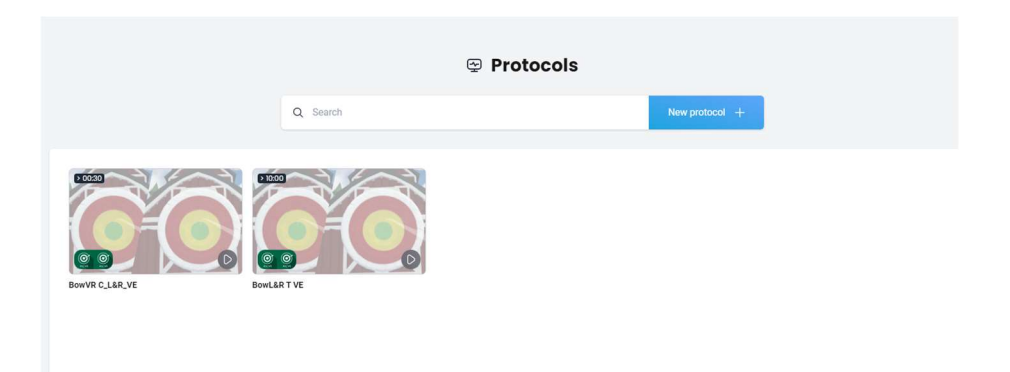

The preview images show the modules used in the different protocols.

Once selected, a protocol can always be modified before the session starts.

#### 4.7.2 Create a protocol

There is several means to create a protocol :

#### From chaining

| When you have made a<br>chaining (see 4.6), you car<br>save it as a protocol with<br>floppy disk icon. | the AirRace                                                                                                    | Pause Head-ey                                                                                                    | + (                                                                 |  |
|----------------------------------------------------------------------------------------------------|----------------------------------------------------------------------------------------------------|----------------------------------------------------------------------------------------------------|---------------------------------------------------------------------|--|
| € Cancel<br>Protocol<br>Protocol description<br>Create protocol @                                      | Y Prests  Y Prests  Product settings Y Prests Y Prests | Movement<br>Media<br>Angludae<br>Holding time<br>5 a<br>Rest time<br>2 5<br>Door size<br>10<br>Door anglitude<br>10<br>Front door anglitude<br>00° | Speed<br>Speed<br>0.45<br>Advanced settings<br>Height offer<br>0 cm |  |
|                                                                                                    | Protocol chaining           0000         0000         0000           >         >         >         0000           Alface.         Paste         Heberg.                                                                                                    | + @                                                                                                    | Session duration<br>© firm 30s                                      |  |

You can then choose the name under which your protocol will be saved. If desired, you can also add a description. All presets can be modified on this page.

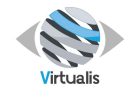

From Protocols tab

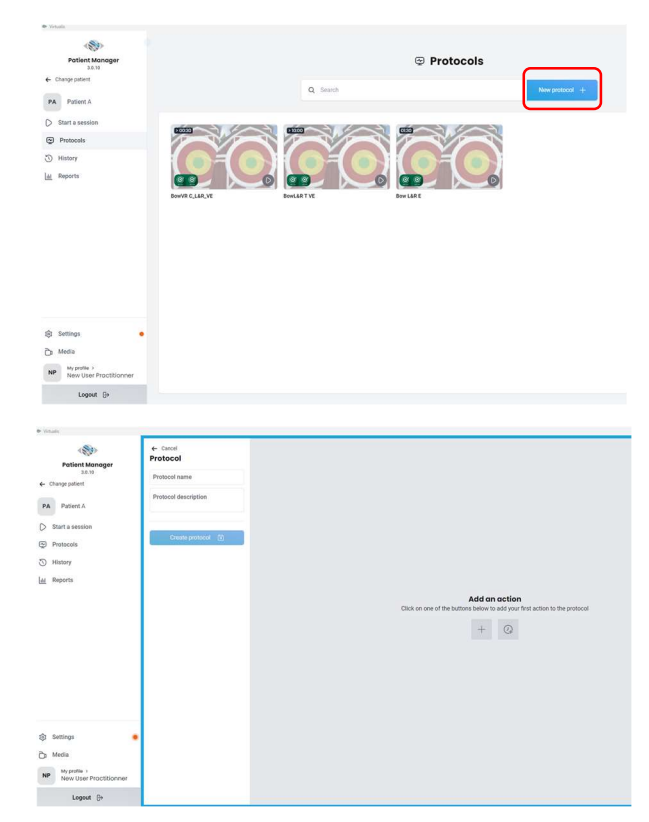

Select the modules and their parameters.

Add a protocol name and, if required, a protocol description to activate the « Create protocol » button :

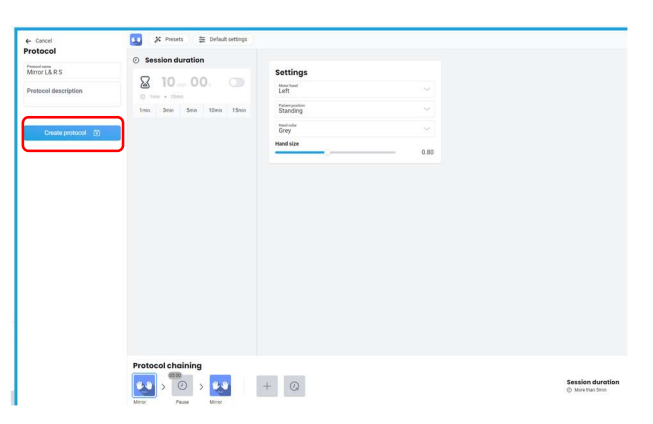

The new protocol is available :

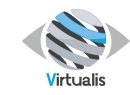

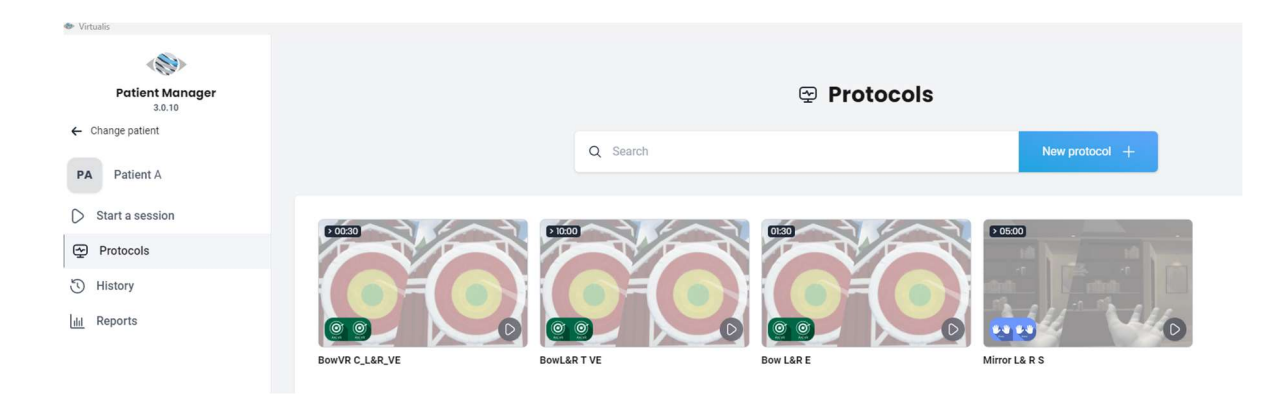

# 4.7.3 Modify a protocol

# Individual changes

For each selected protocol, the modules can still be modified individually before starting the session. For example changing the session duration of the first module :

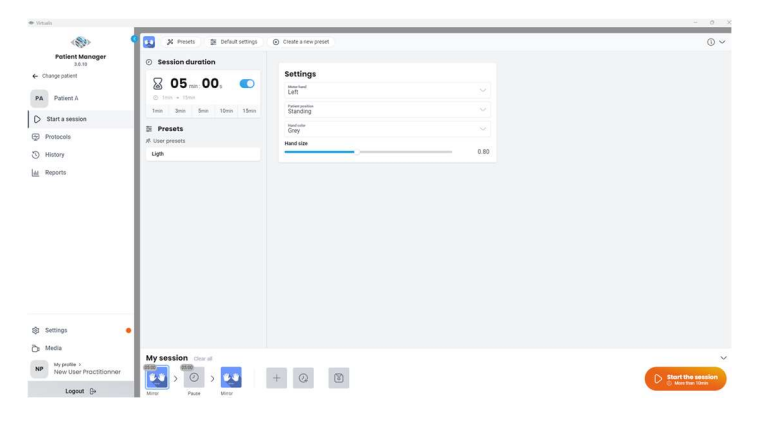

And then start the session with the new parameters.

It is also possible to create and/or activate existing presets :

| A resta 2 becomenants      | <ul> <li>Create a new preset</li> </ul> |      | 0 |
|----------------------------|-----------------------------------------|------|---|
| Session duration           |                                         |      |   |
| V 10 00 m                  | Settings                                |      |   |
|                            | Left                                    |      |   |
| Inni 3min 5min 10min 15min | Standing                                |      |   |
| Presets                    | Light                                   |      |   |
| User presets               | Hand size                               |      |   |
| Ugn                        |                                         | 0.80 |   |
|                            |                                         |      |   |
|                            |                                         |      |   |
|                            |                                         |      |   |
|                            |                                         |      |   |
|                            |                                         |      |   |
| <b>y session</b> Course    |                                         |      |   |

#### Permanent changes

If you want to change your protocol permanently and keep the new settings, it will be necessary to save it again under another name :

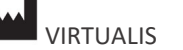

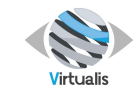

|                               | Construction   | Constanting and      Constanting and      Cons        |             |                                      |                    |
|-------------------------------|----------------|----------------------------------------------------------------------------------------------------|-------------|--------------------------------------|--------------------|
|                               |                | Protocol choining<br>Not the second second sec |             | Session duration<br>O literaturi ins |                    |
| <ul> <li>Virtualis</li> </ul> |                |                                                                                                    |             |                                      | - 0                |
| Patient Manager               |                |                                                                                                    | 🖙 Protocols |                                      |                    |
| 3.0.10                        |                |                                                                                                    |             |                                      |                    |
| PA Patient A                  |                | Q. Search                                                                                                    |             | New protocol +                       |                    |
| Start a session               |                |                                                                                                    |             | (\$ 0500)                            | 50500              |
| Protocols                     |                |                                                                                                    |             |                                      |                    |
| 3 History                     |                |                                                                                                    |             |                                      |                    |
| ull Reports                   |                |                                                                                                    |             | <b>N</b> N                           | <b>9</b> 90        |
|                               | BowVR C_L&R_VE | BowL&R T VE                                                                                                    | Bow L&R E   | Mirror L& R S                        | Ligth Mirror L&R S |

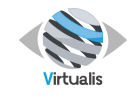

# **5 REPORT**

The report tab, accessible from the "Reports" button on the left side of the screen, allows you to visualize the results of one or several sessions in the form of graphs and to export them.

| Р/               | A Patient A     |
|------------------|-----------------|
| $\triangleright$ | Start a session |
| ~                | Protocols       |
| J                | History         |
| <u>III</u>       | Reports         |

# 5.1 INTERFACE

The "Reports" tab is mainly divided into three parts. Some menus will be displayed as you navigate.

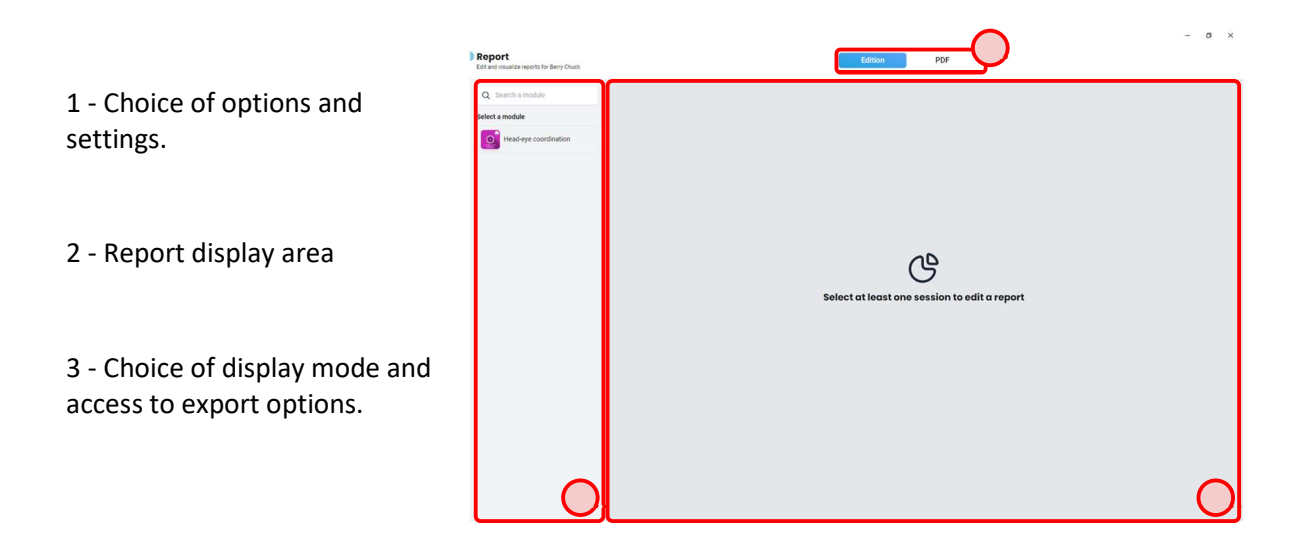

# 5.2 MODULE CHOICE

The left part "Select a module" allows choosing the module to analyze.

| Select a | module                |  |
|----------|-----------------------|--|
|          | Head-eye coordination |  |

Note: the list of modules is sorted in alphabetical order.

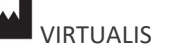

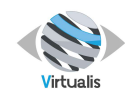

# 5.3 SESSIONS CHOICE

Once the module is selected, the list of completed sessions appears.

1 - Select a session by clicking on it.

Note: selecting a session in this way will deselect the others.

# 2 - Select several sessions by clicking on the square on the right.

*Note: some modules do not allow multiple sessions to be selected.* 

# 5.4 TYPE OF CHART

The type of graph can be changed on the menu to the right of the session selection.

Depending on the software and the data selected, various types of graphs can be displayed or hidden.

For example: the type "Curves" will only be displayed when several sessions are selected.

Some modules, mainly for balance sheets, may also contain special graphics for better data visualization.

# 5.5 GRAPHICS PRE-CONFIGURATIONS

To simplify operation, some charts offer preset views that are displayed at the bottom of the screen.

These different presets contain groups of parameters and results that may be interesting to compare.

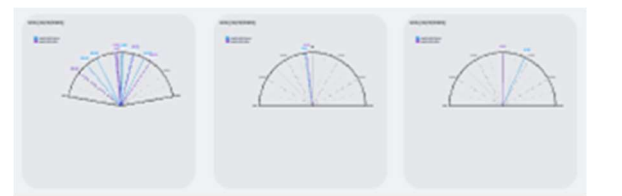

| 4           | Head-eye coord                                 | lination       |
|-------------|------------------------------------------------|----------------|
| 2 session   | n(s) selected                                  | Export to .csv |
| Unselect    | all                                            |                |
| 30/01/2     | 2023                                           |                |
| interest of | Head-eye coordin dr.<br><b>14:49</b><br>1.2.9  |                |
|             | Head-eye coordination<br><b>14:49</b><br>1.2.9 |                |
|             | Head-eye coordination<br>14:47<br>1.2.9        |                |

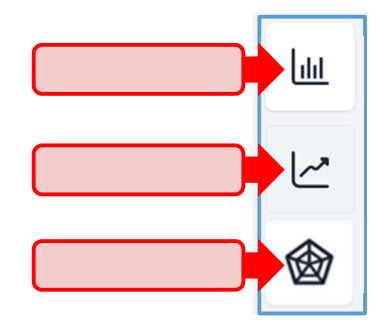

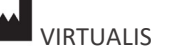

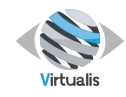

# 5.6 CHART OPTIONS

By default, Virtualis offers a pre-configured graph displaying pre-selected parameters and/or results.

By pressing "Graph Options", it is possible to modify the parameters and results displayed and to add a title or a comment.

1 - Add a title that will be displayed before the graphic.

2 - Add a comment that will be displayed under the title.

3 - The more options button allows you to display additional options depending on the graph. In particular, it is possible to change the color palette of the graph.

4 - Select the results and parameters to be displayed on the graph.

Click on "Back" to exit the "options" menu.

| Chart options                    | ŝţ  |
|----------------------------------|-----|
| ← Go back                        |     |
| Properties                       | )   |
| Title                            |     |
| Comment                          |     |
| <ul> <li>More options</li> </ul> |     |
| Interpolation                    |     |
| Color palette                    |     |
|                                  |     |
|                                  |     |
| Include properties               | 0   |
| Results                          |     |
| Parameters                       |     |
| Shape                            | -   |
| Interval                         | s — |
| Horizontal ROM                   | • + |
| Vetical ROM                      | • - |

# 5.7 PREPARATION OF A PDF REPORT

When the configuration of a graph is complete, it is possible to create a PDF report.

Click on the "Add to Report" button at the top right of the screen.

A notification appears on the PDF tab, showing that a graph has been successfully added to the report.

Click on "PDF" to access the exportable report.

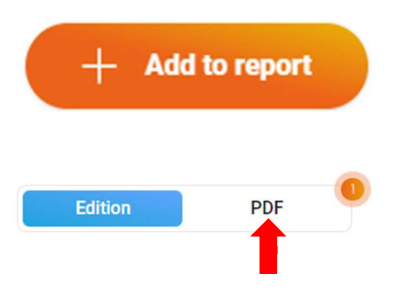

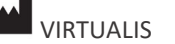

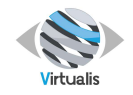

1

3

The PDF part is divided into three sections:

- 1 The
- 2 The

3 - PDF

| PDF parameters     | PA Patient A     Start a restion     Protocols                     | Header<br>Anonymize data<br>Simplified header<br>Show patient notes<br>Add a note |               | Np New user practitionner Head-eye coordination (27/10/2023 09:54) | Patient: Potient A<br>02/11/1974 (48 pairs old) |
|--------------------|--------------------------------------------------------------------|-----------------------------------------------------------------------------------|---------------|--------------------------------------------------------------------|-------------------------------------------------|
| displayed graphics | ن History الط Reports و                                            | er 10000<br>Sessions<br>Show all session notes                                    |               | 20<br>30                                                           |                                                 |
|                    |                                                                    | Dected charts<br>Dents all<br>B<br>B<br>C<br>C<br>Add a title<br>Add a title      |               |                                                                    |                                                 |
| preview            |                                                                    |                                                                                   | + Add a graph |                                                                    |                                                 |
|                    | Settings  Media  Mr profile > NP New User Practitionner  Logout G+ | 2                                                                                 |               |                                                                    |                                                 |

In the first section, it is possible to add a comment that will be displayed on the PDF just after the header information.

Note: By clicking on "Use patient notes", you can fill this field with the notes written in the patient's file. This action removes the content of the comment field and replaces it with the patient's notes.

It is possible to anonymize the report. In this case, the nominative data will be replaced by unique identifiers in code form :

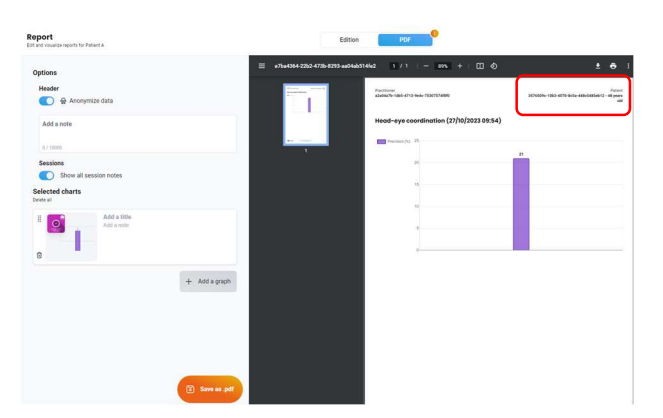

The "Selected Charts" section shows the charts that will be displayed in the exportable report. It is possible to add several graphs (see section 5.8), to delete them, to modify them (by clicking on the chart picture) or to reorganize them.

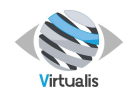

# 5.8 MULTIPLE GRAPHICS ON ONE PDF

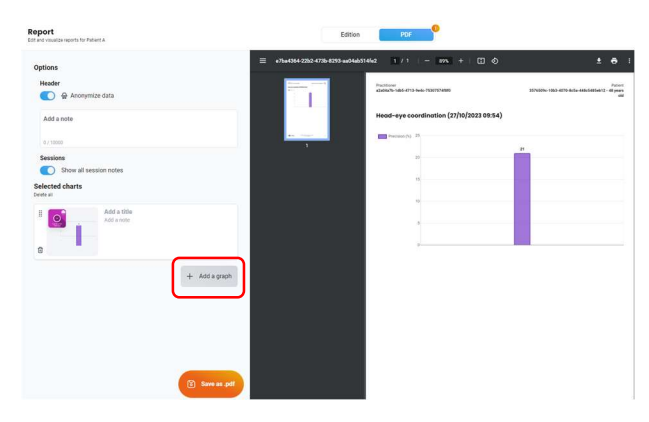

#### + Add a graph

returns to Edition menu :

| Report<br>Edit and visualize reports for Patient A |  |    | Edition         | PDF        | •                   |  |
|----------------------------------------------------|--|----|-----------------|------------|---------------------|--|
| Q Search a module                                  |  |    |                 |            |                     |  |
| Select a module                                    |  |    |                 |            |                     |  |
| BirdVR                                             |  |    |                 |            |                     |  |
| BowVR                                              |  |    |                 |            |                     |  |
| Head-eye coordination                              |  |    |                 |            |                     |  |
| ReflexVR                                           |  |    |                 |            |                     |  |
|                                                    |  |    |                 |            |                     |  |
|                                                    |  |    |                 | 3          |                     |  |
|                                                    |  |    |                 | 0          |                     |  |
|                                                    |  | Se | lect at least o | one sessio | on to edit a report |  |
|                                                    |  |    |                 |            |                     |  |
|                                                    |  |    |                 |            |                     |  |
|                                                    |  |    |                 |            |                     |  |
|                                                    |  |    |                 |            |                     |  |

From the "Edition" menu, it is possible to choose a new graph from any module and add it to the report later. This procedure can be repeated as many times as necessary.

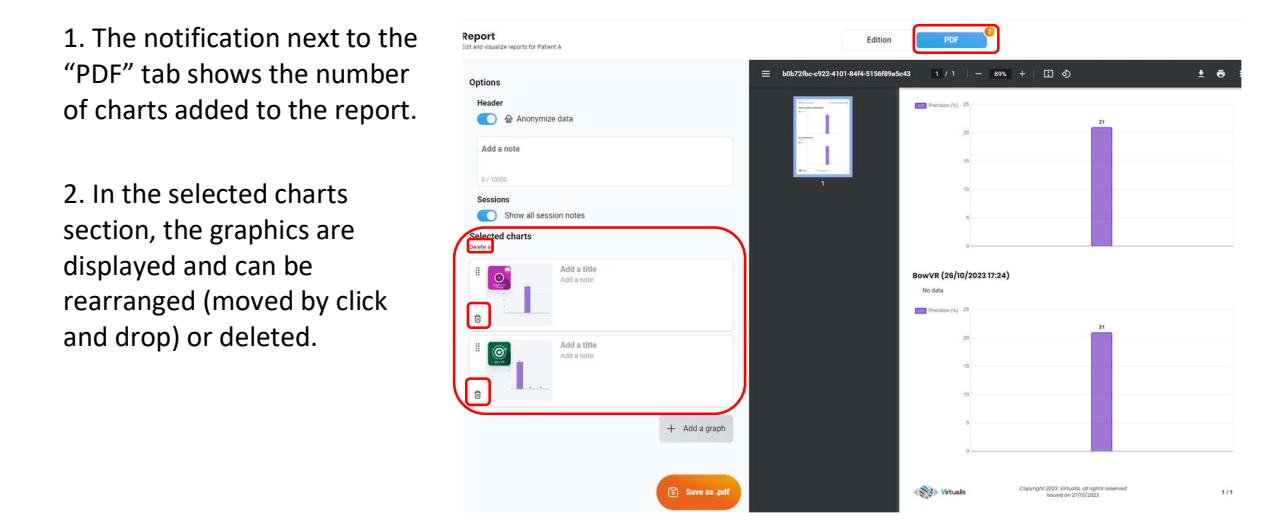

#### 5.9 RECORDING THE REPORT

Once the report is created, it is possible to save it as a PDF file :

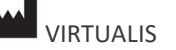

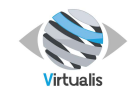

From the "PDF" sub-tab, simply click on the "Save as .pdf" button

#### or

directly on the download button of the preview.

| Report<br>Edit and visualize reports for Platient A | Edition PDF                                                  |
|-----------------------------------------------------|--------------------------------------------------------------|
| Options                                             | E 6067216c=6922-4101-84(4-5156/8945643 1 / 1   − 89% +   I Ø |
| Header                                              |                                                              |
| Add a note                                          |                                                              |
| Sessions                                            |                                                              |
| Selected charts<br>Delete all                       |                                                              |
| H Add a title<br>Add a note                         | BowVR (26/10/2023 17:24)<br>No data                          |
| ©                                                   | 20 21                                                        |
| Add a title<br>Add a note                           |                                                              |
| + Add a graph                                       |                                                              |
| Save as .pdf                                        | Copyright 7023 United at agric reserved 1/1                  |

#### **5.10PRINTING THE REPORT**

Once the report is created, it is also possible to print it directly from the PDF preview.

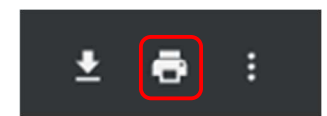

#### 5.11CSV EXPORT

Exporting multiple sessions in .csv format is a special option contained in the "Edition" menu of the report :

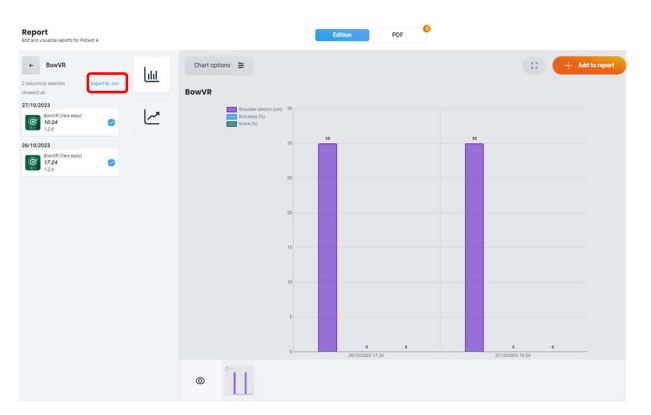

It is possible to export several sessions of the same module by pressing "Export to .csv".

An export window will open to display the table to be exported.

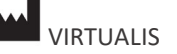

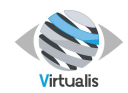

| Export to .csv          |                                          |           |  |
|-------------------------|------------------------------------------|-----------|--|
| 🚺 🤮 Anonymize data      |                                          |           |  |
| Software name           | BowVR                                    |           |  |
| Software version        | 1.2.6                                    |           |  |
| Patient manager version | 3.0.10                                   |           |  |
| Export by               | a2a04a7b-1db5-4713-9e4c-<br>75307574f8f0 |           |  |
| Export date             | 10/27/2023 10:30:45                      |           |  |
| Patient                 | 3576509c-10b3-4070-8c5a-<br>448c5485eb12 |           |  |
| gender                  | Male                                     |           |  |
| birthdate               | 11/02/1974 01:00:00                      |           |  |
| age                     | 48                                       | years old |  |
| pathology               |                                          |           |  |
| size                    | 169                                      | cm        |  |
| note                    |                                          |           |  |
|                         |                                          |           |  |

*Note: It is possible to anonymize the data in order to replace all nominative data by unique identifiers.* 

*Note: The option "Use comma separator" allows you to adapt to the different software in which the .csv file can be imported. By default, the separator used is the semicolon.* 

« Download the.csv » open a new window to select the backup location :

| ← → × ↑ 🛓 > Télécharger     | nents                    |                                 | ~ C Recl         | tercher dans : Téle | Écharg |
|-----------------------------|--------------------------|---------------------------------|------------------|---------------------|--------|
| Organiser 👻 Nouveau dossier |                          |                                 |                  |                     |        |
| Accueil                     | Nom                      | Modifié le                      | Туре             | Taille              |        |
| OneDrive                    |                          | Aucun élément ne correspond à v | votre recherche. |                     |        |
| 📕 Bureau 📌                  |                          |                                 |                  |                     |        |
| 🛓 Téléchargements 🧳         |                          |                                 |                  |                     |        |
| Documents *                 |                          |                                 |                  |                     |        |
| 🔀 Images 🧳                  |                          |                                 |                  |                     |        |
| 🚱 Musique 🛛 🖈               |                          |                                 |                  |                     |        |
| Vidéos 📌                    |                          |                                 |                  |                     |        |
| Nom du fichier : exported   |                          |                                 |                  |                     |        |
| Type : Microsoft Excel Comm | na Separated Values File |                                 |                  |                     |        |

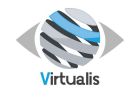

# **6 ADMINISTRATION**

The administrator settings section is only accessible to practitioners with the "administrator" role. It offers different options to manage the software.

You can access and modify them at any time by using the "Administration" tab located on the left side of your screen.

| <ul> <li>Vetualis</li> </ul>                          |                                                                                                    |                  |                          | - 0 | <ul> <li>Venals</li> </ul>                        |                                                                                                    |
|-------------------------------------------------------|----------------------------------------------------------------------------------------------------|------------------|--------------------------|-----|---------------------------------------------------|----------------------------------------------------------------------------------------------------|
| Patient Manager                                       |                                                                                                    |                  | (Assessed)               |     | Patient Manager                                   | Admin settings                                                                                                    |
| A                                                     |                                                                                                    | weicome, Adminis | strator                  |     | 0                                                 | Pessivords complexity requirements.                                                                                                    |
| Home                                                  |                                                                                                    |                  |                          |     | (A) Home                                          | Permissions     Pactown rights                                                                                                    |
| () Catalogue                                          | A         My patients           0 Last primes and         Last primes           Last Man Patient         Man Patient           Million Patient         Man Patient | Q investorsament | Contra a vez patient (2) |     | Catalogue                                         | A Restaurance super lateral     A Restaurance super lateral     A Restaurance super later |
| 🕸 Settings 🔹                                          |                                                                                                    |                  |                          |     | S Settings                                        |                                                                                                    |
| Administration                                        |                                                                                                    |                  |                          |     | Administration                                    |                                                                                                    |
| Media<br>My polie 3<br>Administrator<br>Administrator |                                                                                                    |                  |                          |     | AA My profile '<br>Administrator<br>Administrator |                                                                                                    |
| Logout G+                                             |                                                                                                    |                  |                          |     | Logout G+                                         |                                                                                                    |

# 6.1 PASSWORDS

The password section contains all the security and password management options.

| <ul> <li>Virtualit</li> </ul>                        |                                                                                                    |                                                                                                    | Prosous                                                                             |                                                   |                                                        |                                                                                             |
|------------------------------------------------------|----------------------------------------------------------------------------------------------------|----------------------------------------------------------------------------------------------------|-------------------------------------------------------------------------------------|---------------------------------------------------|--------------------------------------------------------|---------------------------------------------------------------------------------------------|
|                                                      | Admi                                                                                                    | in settings                                                                                                    |                                                                                     |                                                   |                                                        |                                                                                             |
| Patient Manager<br>3.6.10                            | S Pas                                                                                                    | sword<br>words companity requirements.                                                                                                    | Unrestricted<br>Your computers data are not protected in<br>the event of industion. | Basic<br>A basic security with a simple password. | Strong<br>Security settings recommended by the<br>GOPR | Maximum<br>The maximum protection to secure your<br>data.                                   |
| i Kone                                               | <ul> <li>Perr</li> <li>Perr</li> <li>Perr</li> <li>Perr</li> <li>Perr</li> <li>Perr</li> <li>Parr</li> <li>Parr</li> <li>Under</li> <li>Parr</li> <li>Under</li> <li>Under<td>Handbark<br/>Hillioner<br/>Handbark Handbark<br/>Handbark<br/>Handba</td><td></td><td>end manager to share your samples passworth</td><td>orgalint)</td><td>,<br/>,<br/>,<br/>,<br/>,<br/>,<br/>,<br/>,<br/>,<br/>,<br/>,<br/>,<br/>,<br/>,<br/>,<br/>,<br/>,<br/>,<br/>,</td></li></ul> | Handbark<br>Hillioner<br>Handbark Handbark<br>Handbark<br>Handba |                                                                                     | end manager to share your samples passworth       | orgalint)                                              | ,<br>,<br>,<br>,<br>,<br>,<br>,<br>,<br>,<br>,<br>,<br>,<br>,<br>,<br>,<br>,<br>,<br>,<br>, |
| <ul> <li>Settings</li> <li>Administration</li> </ul> | •                                                                                                    |                                                                                                    | Therabet, a passeure must contains at                                               | east one special character                        |                                                        | C                                                                                           |
| Media                                                |                                                                                                    |                                                                                                    | Password memorization<br>If enabled, new passwords must be diffe                    | ents from the last three                          |                                                        | •                                                                                           |
| AA Administrator<br>Administrator                    |                                                                                                    |                                                                                                    | Accounts locking<br>If enabled, accounts are blocked after the                      | ee incorrect connexion attempts                   |                                                        |                                                                                             |
|                                                      |                                                                                                    |                                                                                                    |                                                                                     |                                                   |                                                        |                                                                                             |

The first part allows choosing the complexity of the passwords used by the users.

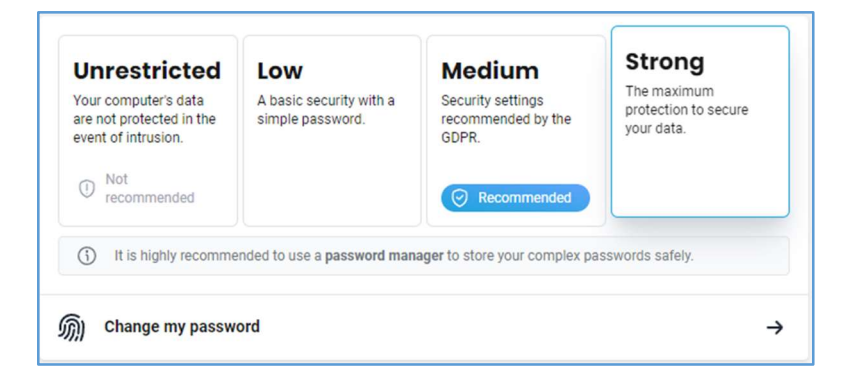

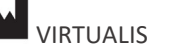

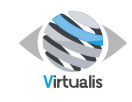

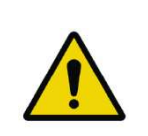

# WARNING

The "Unrestricted" preset is not recommended by Virtualis and by the European regulation regarding personal data (GDPR).

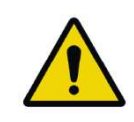

#### WARNING

Virtualis recommends using strong passwords for all accounts.

The 4 complexity configurations have advanced settings by default.

Nevertheless, it is possible to choose a custom configuration depending on the restrictions you wish to apply.

Each option is described and can be enabled/disabled as needed. These options allow for maximum protection of the data stored in Virtualis :

| If enabled, a passwor                                                                                                    | I<br>rd is required to create an account (rec                                                                                                    | ommended on shared computers)                                                                                                    |
|----------------------------------------------------------------------------------------------------|----------------------------------------------------------------------------------------------------|----------------------------------------------------------------------------------------------------|
| Minimum length                                                                                                    |                                                                                                    |                                                                                                    |
| Minimal length of a p                                                                                                    | assword.                                                                                                    |                                                                                                    |
| Uppercase & lowerca                                                                                                    | ise<br>rd must contains uppercase and lower                                                                                                    | case characters                                                                                                    |
| Number<br>If enabled, a passwor                                                                                               | rd must contains at least one number                                                                                                    |                                                                                                    |
| Special character<br>If enabled, a passwor                                                                                    | d must contains at least one special c                                                                                                    | haracter                                                                                                    |
| Password memorizal<br>If enabled, new passy                                                                                   | tion<br>words must be differents from the last                                                                                                    | three                                                                                                    |
|                                                                                                    |                                                                                                    |                                                                                                    |
| Accounts locking<br>If enabled, accounts a                                                                                    | are blocked after three incorrect conne                                                                                                    | xion attempts                                                                                                    |
| Accounts locking<br>If enabled, accounts :                                                                                    | are blocked after three incorrect conne                                                                                                    | xion attempts                                                                                                    |
| Accounts locking<br>If enabled, accounts a<br>www.<br>Patient Monager<br>2019                                                 | Are blocked after three incorrect conne     Vour information     Second Information     Second Information                                                                               | vion attempts Possword                                                                                                    |
| Accounts locking<br>If enabled, accounts :<br>Patient Monger<br>2019<br>Home                                                  | Vour information     Constitution     Constitution     Constitution     Constitution     Constitution     Constitution                                                                   | vion attempts Postword Nor parametr                                                                                                    |
| Accounts locking<br>If enabled, accounts a<br>Potient Monoger<br>Bone<br>Catalogue                                            | Vour Information     Conset Information     Conset Information     Conset Information     Conset Information     Conset Information     Conset Information     Conset Information        | sion attempts Pessivord Person Person |
| Accounts locking<br>of enabled, accounts :                                                                                    | Pour information     Compare Information     Compare Information     Compare Information     Compare Information     Compare Information     Compare Information                         | ston attempts                                                                                                    |
| Accounts locking<br>If enabled, accounts :<br>Potient Monoger<br>3639<br>Home<br>Cataloger                                    | tour information     Control information     Control information     Control information     Control information     Control information     Control information     Control information | Non attempts                                                                                                    |
| Accounts locking<br>If enabled, accounts a<br>Patient Manager<br>Job 12<br>Rome<br>Catalogue                                  | tour information     Course information     Course information     Course information     Course information     Course information     Course information                               | Non attempts Pessword Pessword |
| Accounts locking<br>of enabled, accounts i<br>Putting Manager<br>Name<br>Catalogue                                            | Vour information     Comparison     Comparison     Comparison     Comparison                                                                                                    | Non attempts Personed Personed |
| Accounts locking<br>of enabled, accounts -<br>weither accounts -<br>weither accounts -<br>Network -<br>Network -<br>Catalogue | Vourinformation     Vourinformation     Comparison     Comparison     Comparison     Comparison                                                                                          | xion attempts                                                                                                    |

Once you have changed your password security settings, you can change your password by clicking on "Change my password" :

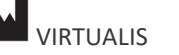

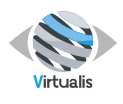

The next time a practitioner logs in, if their password settings no longer meet the minimum requirements, they will be asked to create a new password before they can access their data.

| Welcome back New                           | user          |
|--------------------------------------------|---------------|
| practitionner                              |               |
| For security reasons we need you to change | your password |
| Password                                   | 0             |
|                                            |               |
|                                            |               |
| Password confirmation                      | ۵             |

# 6.2 PERMISSIONS

This section allows the control of practitioner accounts. Here it is possible to manage user rights. This allows for example to completely restrict the creation of practitioners and patients for standard users (administrators always keep all rights).

| <ul> <li>Vetals</li> </ul>                                          |   |                                                                                                    |                                                                                                    | - 0 |
|---------------------------------------------------------------------|---|----------------------------------------------------------------------------------------------------|----------------------------------------------------------------------------------------------------|-----|
| Patient Manager                                                     |   | Admin settings                                                                                                    | Practitioner session                                                                                                    |     |
| Home     Catalogue                                                  | I | Participation Spatial     Participation Spatial     Participation Spatial     Participation Spatial     Participation     Participation     Participati | Backing Registering     30 microse     32 microse     32 micr |     |
|                                                                     |   | Updates, storage and bookup<br>updates antivity importants underschupe     Devices     Industry, latency wheel anti-loom antel<br>License keyses     License keyses     License keyses     License keyses     Log viewer                                                                                                    | f mainte dans energien to conte sen accounts por economical of patients are alward with energient     Fordinal calculate     Fordinal calculate     Fordinal calculate     Fordinal calculate     Fordinal calculate     Fordinal calculate     Fordinal calculate     Fordinal calculate     Fordinal calculate                                                                                                    |     |
|                                                                     |   | Data migration     importing and exporting data                                                                                                    | r Freiden, silves som to charge frei patient's sharing estores<br><b>Encurse Advan</b><br>Freiden, silves som to delete a patient's sesson                                                                                                    | •   |
| Settings                                                            | ٠ |                                                                                                    |                                                                                                    |     |
| Administration                                                      |   |                                                                                                    |                                                                                                    |     |
| Media<br>My police )<br>Administrator<br>Administrator<br>Legest Be |   |                                                                                                    |                                                                                                    |     |
| contrast Ca.                                                        |   |                                                                                                    |                                                                                                    |     |

The first setting is the length of time before the automatic disconnection when the account is inactive.

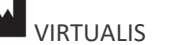

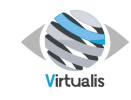

The rest of the settings concern standard user rights.

| Practitioners creation<br>If enabled, allows everyone to create new accounts (not<br>recommended if patients are shared with everyone) |  |
|----------------------------------------------------------------------------------------------------|--|
| Patients creation<br>If enabled, allows users to create new patients                                                                   |  |
| Patients deletion<br>If enabled, allows users to delete a patient                                                                      |  |
| Patients sharing<br>If enabled, allows users to change their patient's sharing options                                                 |  |
| Sessions deletion<br>If enabled, allows users to delete a patient's session                                                            |  |

# **6.3 PRACTITIONERS**

This section allows the management of user accounts.

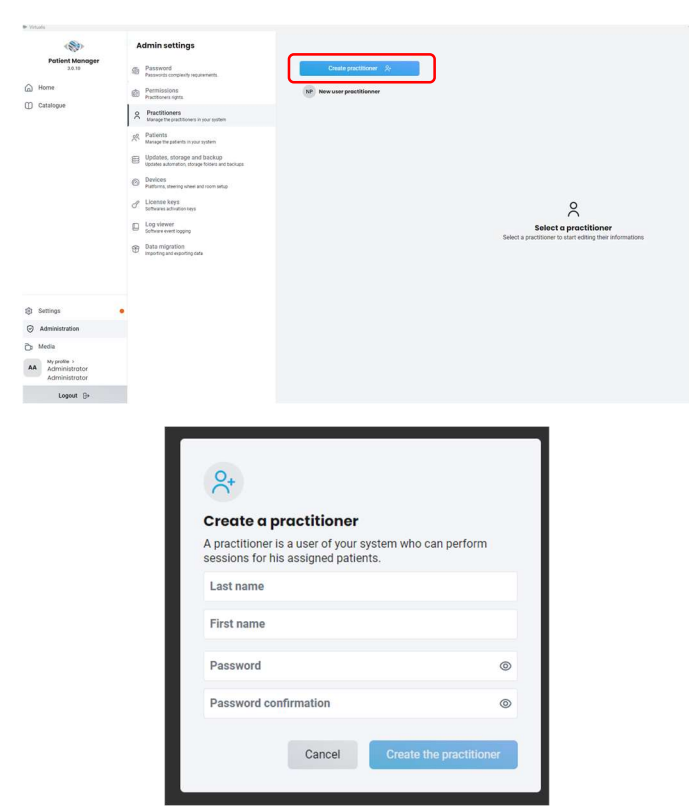

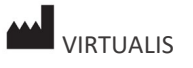

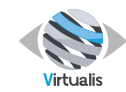

| Create a practitioner                                                          |                   |
|--------------------------------------------------------------------------------|-------------------|
| A practitioner is a user of your system<br>ressions for his assigned patients. | m who can perform |
| Last name<br>Practitioner                                                      |                   |
| First name<br>BL                                                               |                   |
| Password                                                                       | C                 |
| Password confirmation                                                          | 0                 |
| <ul> <li>Valid password</li> </ul>                                             |                   |

Select the practitioner to display the configuration options for this user :

It is possible to choose his role: standard or administrator.

His/Her sharing options can be configured to choose how his data will be shared with other practitioners.

| Potient Monoger<br>3.0.30     | Password<br>Password comparity requirements                                                                                                    | Create practitioner 🔗                                                             | F9                                                                                    |
|-------------------------------|----------------------------------------------------------------------------------------------------|-----------------------------------------------------------------------------------|---------------------------------------------------------------------------------------|
| Home<br>Catalogue             | Armshaning     Armshaning     A | 😿 han any profiliation<br>(f) methodox (f<br>(f) Profiliant R<br>(f) Profiliant R |                                                                                       |
|                               |                                                                                                    |                                                                                   | Sensitive area Request to change Request to change password                           |
| Settings Administration       | •                                                                                                    |                                                                                   | Change the password<br>Orange the password to opints the account Change the password  |
| My profile ><br>Administrator |                                                                                                    |                                                                                   | Delate the practitioner<br>Remove the practitioner and twister to pallents to another |

Finally, additional actions are available to force him/her to change her password, assign him/her a new password or delete him/her.

| ansitive dred                                                                                |                            |
|----------------------------------------------------------------------------------------------|----------------------------|
| Request password change<br>At the next connection, the practitioner must change his password | Request to change password |
| Change the password<br>Change the password to log into the account                           | Change the password        |
| Delete the practitioner<br>Remove the practitioner and transfer his patients to another      | Delete the practitioner    |

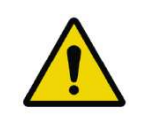

#### WARNING

Select « Request to change password » or « Change the password » to allow the user to change his/her password at the first connexion.

#### 6.4 PATIENTS

In this tab, you can view the list of patients created by each practitioner.

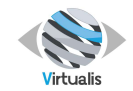

| nals                                                                 |                                                                                                    |                                                                                                    |                        |
|----------------------------------------------------------------------|----------------------------------------------------------------------------------------------------|----------------------------------------------------------------------------------------------------|------------------------|
| < 83>                                                                | Admin settings                                                                                                    |                                                                                                    |                        |
| Patient Manager<br>38.10                                             | Password     Fasswords complexity recurrenterits                                                                                                    | Q. Search for a patient                                                                                                    | Create a new patient 🛞 |
| Home<br>Catalogue                                                    | Pressance     Pressence     Pressence | Advantumer / Advantumer      Monome      Monome      Monome      A Resettion      Monome      A Resettion      Monome      A Resettion      Monome      A Resettion      Monome      A Resettion      Monome      A Resettion      A Resettion |                        |
| Settings<br>Administration<br>Media<br>My poster 1<br>Administration |                                                                                                    | R the patients found                                                                                                    |                        |
| a store by by by by service of                                       |                                                                                                    |                                                                                                    |                        |

You can also determine the sharing options for each patient.

When a patient is selected, a settings window appears.

| PA                    | Patient A                            |        |            |       | Merge with 🎾       |  |
|-----------------------|--------------------------------------|--------|------------|-------|--------------------|--|
| Edit th<br>Edit the d | e patient<br>ifferent information of | of you | ur patient |       |                    |  |
| Practitione           | er owner                             |        | Patient sl | harin | g                  |  |
| NP Pro                | actitionner New User                 | ~      |            |       | <b>8</b>           |  |
| â                     |                                      |        | Cancel     |       | Save modifications |  |
|                       |                                      |        |            |       |                    |  |

It is possible to assign the patient to another practitioner, set its sharing options, merge it with another patient or delete it.

6.4.1 Assign patients to another practitioner

| PA Patient A                                              |                 | Merge with      | ۴   |        | ΡΑ                        | Patient A                                                            |              |                    | Merge with &       |
|-----------------------------------------------------------|-----------------|-----------------|-----|--------|---------------------------|----------------------------------------------------------------------|--------------|--------------------|--------------------|
| Edit the patient<br>Edit the different information of you | ır patient      |                 |     | E<br>F | Edit the d<br>Practitione | e patient<br>ifferent information<br>er owner<br>actitionner New Use | of your pati | ent<br>Patient sha | PE 8               |
| NP Practitionner New User V                               | Patient sharing | <b>?</b> +      |     | Q Se   | arch<br>Adminis           | trator Administrato                                                  | r            | el                 | Save modifications |
|                                                           | )               |                 |     | РВ     | BL Pract                  | titioner                                                             |              |                    |                    |
| Û                                                         | Cancel Sa       | ave modificatio | ons | NP     | practitio                 | onner New user                                                       |              |                    |                    |
|                                                           |                 |                 |     | PE     | EC Prac                   | titionner                                                            |              |                    |                    |

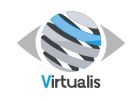

#### Version V1.1 Date of issue: 23/JAN/2024

| Edit the                                             | patient                                               |                                                       |                                                                          |   |
|------------------------------------------------------|-------------------------------------------------------|-------------------------------------------------------|--------------------------------------------------------------------------|---|
| Edit the dif                                         | ferent informat                                       | tion of your patient                                  |                                                                          |   |
| Practitioner                                         | owner                                                 | Patient s                                             | haring                                                                   |   |
| AA Adn                                               | ninistrator                                           | ~                                                     | PE 28                                                                    |   |
| Adn                                                  | ninistrator                                           |                                                       |                                                                          |   |
| Change c<br>You are abour<br>visibility with<br>NP → | of owner<br>ut to change the o<br>hin the application | owner of the patient, this on as well as modify and d | one will be able to manage its<br>elete it<br>Cancel the change of owner | r |

|    | Q Search for a patient |              | Create a new patient X+ |
|----|------------------------|--------------|-------------------------|
|    | MP Mon Patient         | PA Patient A |                         |
| РВ | Practitioner BL        | $\square$    |                         |
| ,  | 옷 No patients found    |              |                         |
| NP | New user practitionner |              |                         |
|    | PJ Patient JMG         |              |                         |
| PE | Practitionner EC       |              |                         |
|    | 8 No patients found    |              |                         |

# 6.4.2 Patient sharing

| PA Patient A Merge with \$=<br>Edit the patient                                                                                                    |
|----------------------------------------------------------------------------------------------------|
| Practitioner owner Practitioner owner Patient sharing Patient sharing Patient |
| Sharing with practitioners       AA       Administrator Administrator       PB       Practitioner BL       PE       Practitioner EC                                                                                                    |
| When logging as Practitionner EC, Patient A is available:<br>Welcome, EC                                                                                                    |
| Q. Search for a patient. Create a new patient                                                                                                    |
|                                                                                                    |
|                                                                                                    |

# 6.4.3 Merge patients

Note: merging two patient records allows, in case of duplication, for example, to group all the sessions performed on the same patient.

On the merge screen, the patient selected on the right will be deleted, and his sessions will be transferred to the patient on the left.

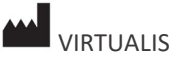

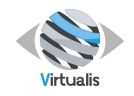

#### Version V1.1 Date of issue: 23/JAN/2024

| PA Patient A Merge with &<br>Edit the patient<br>Edit the different information of your patient | Merge with       PA     Patient A        ←           |
|-------------------------------------------------------------------------------------------------|------------------------------------------------------|
| Practitioner owner Patient sharing                                                              | Cancel Merge patients                                |
| Cancel Save modifications Merge with                                                            | Merge with                                           |
| Parisan -                                                                                       |                                                      |
| PA Patient A ← Patient ∨ 0, Filter                                                              | PA Patient A ← Patient JMG ✓                         |
| Patient JMG                                                                                     | October 27, 2023 at 09:02 AM<br>Last backup creation |
| Mon Patient                                                                                     | Generate a backup                                    |
|                                                                                                 | Cancel Merge patients                                |

# 6.4.4 Delete patient

| PJ Patient JMG                                                                                                  | Merge with 😵              |                                                                                                    |
|----------------------------------------------------------------------------------------------------|---------------------------|----------------------------------------------------------------------------------------------------|
| Edit the patient<br>Edit the different information of your<br>Practitioner owner<br>NP Practitionner New User ~ | Patient sharing           | Delete patient JMG Patient By deleting the patient, you will lose all their data and sessions. Please confirm the deletion Cancel Delete the patient |
|                                                                                                    | Cancel Save modifications |                                                                                                    |

# 6.5 UPDATES, STORAGE AND BACKUP

This section allows to manage updates, set update options, manage data storage and backup.

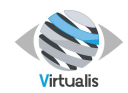

# 6.5.1 Updates

| Admin settings                                                                                                    |                                                                                       |                                          |                                   |                          |   |
|----------------------------------------------------------------------------------------------------|---------------------------------------------------------------------------------------|------------------------------------------|-----------------------------------|--------------------------|---|
| Password Password representation                                                                                                    | Updates and logs                                                                      |                                          |                                   |                          |   |
| Permission     Permission     Provide and the second second       | updates found<br>Lad instante October 27, 2027 at 422 PM                              |                                          | hall updates • 3                  | Searching<br>for updates |   |
| Sample To prove type                                                                                                    |                                                                                       |                                          |                                   |                          |   |
| Updates, stratige and as<br>points stratige to                                                                                                    | Automatic updates If enabled, updates are performed automatically once a week         |                                          |                                   |                          |   |
| C Determine the set of the set of | Manual updates<br>if enabled, all users are allowed to perform updates manually       |                                          | ۲                                 |                          |   |
| Log viewer<br>Software event toppog                                                                                                    | Softwares                                                                             |                                          |                                   |                          |   |
| Data migration     Insection and execution one                                                                                                    | Softwares location<br>C/Virtualis/Software                                            |                                          |                                   |                          |   |
|                                                                                                    | Add a software location                                                               |                                          | E Add                             |                          |   |
|                                                                                                    | Software installation folder.                                                         |                                          |                                   |                          |   |
|                                                                                                    | See uninstalled modules<br>if enabled, display uninstalled modules in the module list |                                          |                                   |                          |   |
|                                                                                                    | Backup                                                                                |                                          |                                   |                          |   |
|                                                                                                    | Backup overview                                                                       |                                          |                                   |                          |   |
|                                                                                                    | 1,38 Mo<br>Total backup starage                                                       | October 27, 2023<br>Last backup creation | 0.28 Mo<br>Average backup storage |                          |   |
| In addition to the coarch for                                                                                                    | the debes and laws                                                                    |                                          |                                   |                          |   |
| in addition to the search for                                                                                                    | Opdates and logs                                                                      |                                          |                                   |                          |   |
| updates already presented in<br>the standard settings section,<br>there are several options for                                                                                                    | All seems up to date<br>Last research October 27, 2023 at -                           | 4:54 PM                                  |                                   | Check for updates        |   |
| configuring the behavior of the                                                                                                    | Automatic updates<br>If enabled, updates are performed automatically of               | once a week                              |                                   |                          | D |
| software with respect to the update utility.                                                                                                    | Manual updates<br>If enabled, all users are allowed to perform update                 | es manually                              |                                   |                          | D |

It is possible to disable the automatic search for updates and even prohibit standard users from launching a manual search.

# 6.5.2 Software

| The software settings allow to change the folder where the | Softwares location C:/Virtualis/Software Add a software location Software installation folder. |   |     |
|------------------------------------------------------------|------------------------------------------------------------------------------------------------|---|-----|
| modules are saved. Multiple<br>folders can be saved.       | C:/Virtualis/Software Add a software location Software installation folder.                    | ۵ | Add |
|                                                            | See uninstalled modules<br>If enabled, display uninstalled modules in the module list          |   |     |

There is also an option to hide the uninstalled modules and thus display only the usable modules.

# 6.5.3 Backup

This section allows the backup management in terms of frequency, lifetime end location.

There are several ways of creating data backups:

\* The first, manual option is to click on "Generate backup". This will create a backup file.

The second option is to use automatic backup. By default, a daily backup is performed, and each backup is retained for 30 days.

Finally, the list of completed backups allows you to view them, delete them or open the compressed file using the arrow.

It is also possible to change the folder in which data will be saved.

| B Backup overview                                  |                                  |        |                          |                   |                    |
|----------------------------------------------------|----------------------------------|--------|--------------------------|-------------------|--------------------|
| I.38 Mo                                            | 0                                | ctober | 27, 2023                 |                   | 0.28 Mo            |
|                                                    |                                  |        |                          |                   |                    |
|                                                    |                                  |        |                          | Generate a backup | Export a backup 🚯  |
| C Automatic backup                                 |                                  |        |                          |                   | •                  |
| Badeg trepancy<br>Every day                        |                                  |        | Packap Metime<br>1 month |                   |                    |
| Backup path                                        |                                  |        |                          |                   | Update backup path |
| Backup list                                        |                                  |        |                          |                   | C Refresh list     |
| Ctober 27, 2023                                    |                                  |        |                          |                   | -                  |
| October 26, 2023                                   |                                  |        |                          |                   | -                  |
| October 24, 2023                                   |                                  |        |                          |                   | н                  |
| October 9, 2023                                    |                                  |        |                          |                   | -                  |
| September 29, 2023<br>9r29/2023, 317 PM            |                                  |        |                          |                   | -                  |
| ata                                                |                                  |        |                          |                   |                    |
| Interneting Miller<br>C:\Users\\Virtualis\AppData\ | LocalLow/Virtualis/VirtualisData |        |                          |                   | 0                  |

VIRTUALIS 78 Allée John Napier Immeuble ATRIUM 34000 MOTPELLIER France Tel : +33 (9) 80 80 92 91 contact@virtualisvr.com

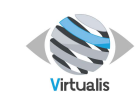

Note : this option also lets you share your backup folder between several computers or sessions.

Note : To recover a backup, please contact Virtualis.

# 6.6 DEVICES

This section allows to tell the system which hardware is connected to virtual reality.

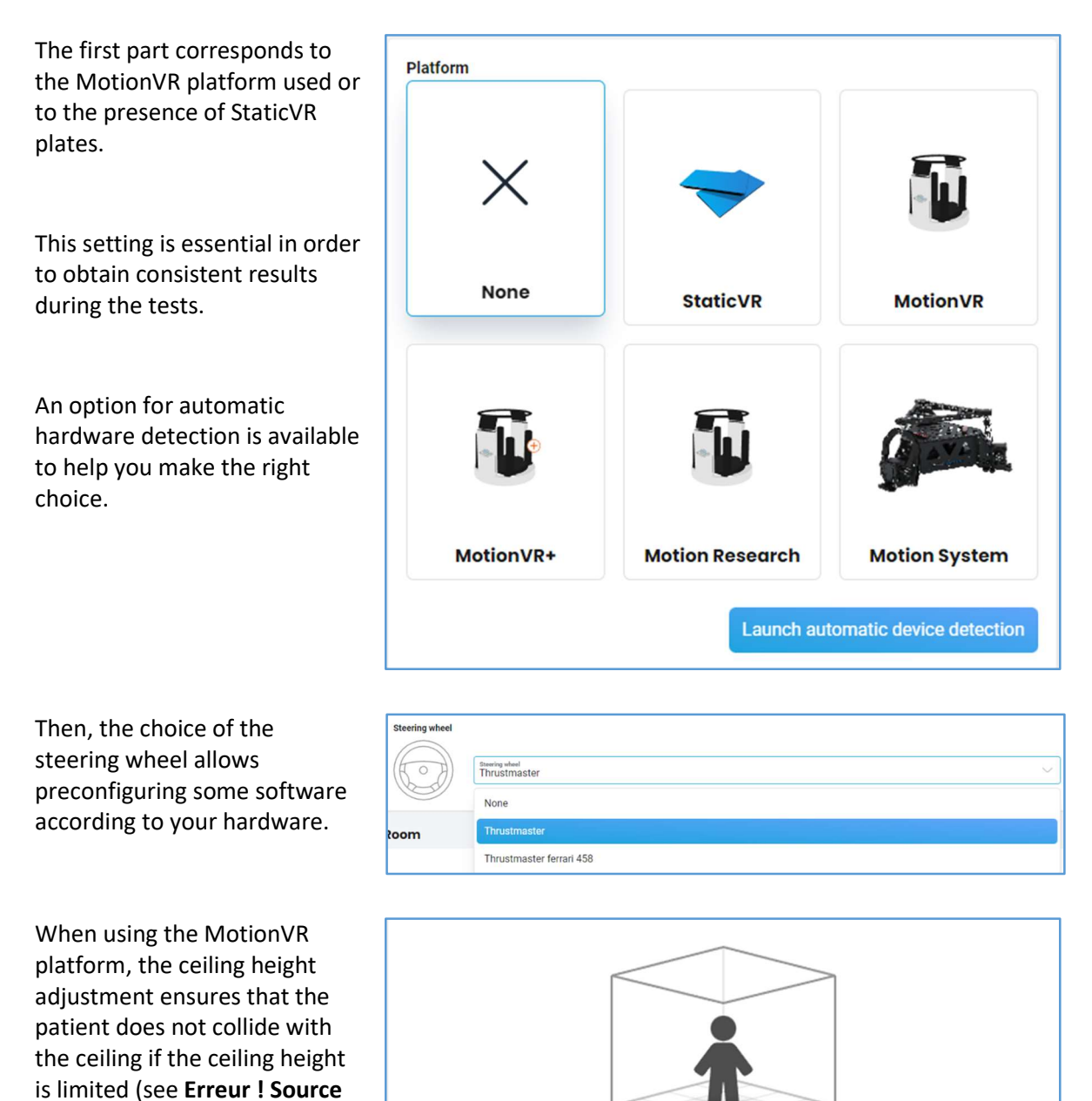

VIRTUALIS 78 Allée John Napier Immeuble ATRIUM 34000 MOTPELLIER France Tel : +33 (9) 80 80 92 91 contact@virtualisvr.com

Automatically limit the dynamic platform vertical movement to avoid patient's injuries.

**Ceiling height** 

cm

228

du renvoi introuvable.).

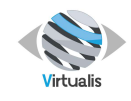

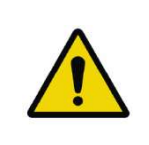

# WARNING

This option prevents the patient from touching the ceiling by clamping the platform.

# 6.7 LICENSE KEYS

This section allows to manage the Virtualis license key installed on the system.

The detected license key is displayed along with the list of module packs it activates.

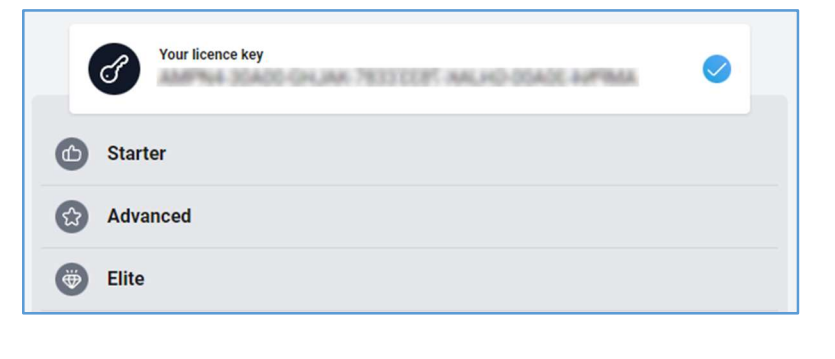

An option also allows you to open the license manager in order to modify the key when purchasing a new license pack, for example.

# Open license manager

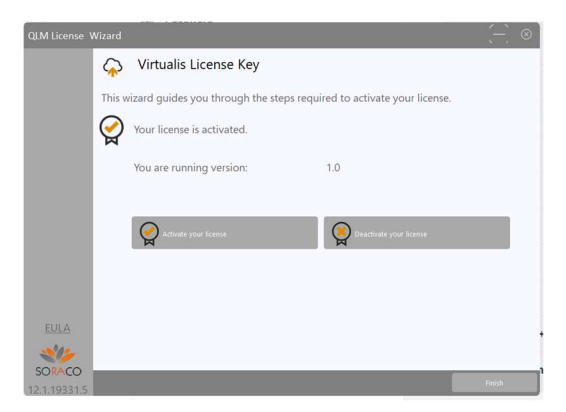

# 6.8 REGISTER VIEWER

The registry viewer contains the software event log. These daily logs record every important action performed by users.

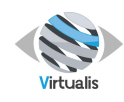

| Log viewer         |                    |          |                                                                    |  |  |  |
|--------------------|--------------------|----------|--------------------------------------------------------------------|--|--|--|
| 🔲 January 31, 2023 | 🛱 January 31, 2023 |          |                                                                    |  |  |  |
| 📮 January 30, 2023 | log                | 10h39:51 | Update GPv2 file settings                                          |  |  |  |
|                    | log                | 10h37:04 | Update GPv2 file settings                                          |  |  |  |
|                    | error              | 10h36:01 | Unable to save device settings                                     |  |  |  |
|                    | log                | 10h25:59 | Practitioner 6506e2ad-4171-46e8-b869-a2c156fe8deb has logged in    |  |  |  |
|                    | log                | 10h25:54 | Practitioner 6506e2ad-4171-46e8-b869-a2c156fe8deb has done 1 trial |  |  |  |
|                    | audit              | 10h25:48 | [MAIN] Main window ready to show 2.49s                             |  |  |  |
|                    | audit              | 10h25:48 | [MAIN] GP Loaded 1.655s                                            |  |  |  |
|                    | log                | 10h25:48 | ioModule server running                                            |  |  |  |

These data do not contain any confidential or nominative data and are kept for an indefinite period.

Note: it is possible to delete these event logs by contacting Virtualis.

#### 6.9 DATA TRANSFER

Data transfer is a feature that allows to import or export patients and sessions **to another Virtualis system** (a second workstation, for example).

# e that ort You can transfer your patients' medical information from one patient management to another. This may be necessary when changing from one medical facility to another. Import data

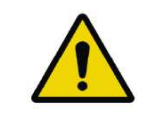

#### WARNING

This feature should only be used in exceptional cases, as there is a risk of data corruption.

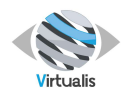

# 6.9.1 Export data

On the right side, select the patient(s) to export :

| ← Go back                                                                                          | Q Search                         |
|----------------------------------------------------------------------------------------------------|----------------------------------|
| Patient exportation                                                                                | PA Pasient A                     |
| Merge patients Merge exported patients into one. Useful for exporting only sessions.               | PJ Patient JMG<br>MP Mon Patient |
| All the your patients anonymous during export                                                      |                                  |
| Expiration date     Make the export file unurable after a certain time.                            |                                  |
| Protect with password<br>Using a password is recommended to protect your data in case of<br>theft. |                                  |
|                                                                                                    |                                  |
|                                                                                                    |                                  |
|                                                                                                    |                                  |
| Export data                                                                                        |                                  |

1. All patients with data

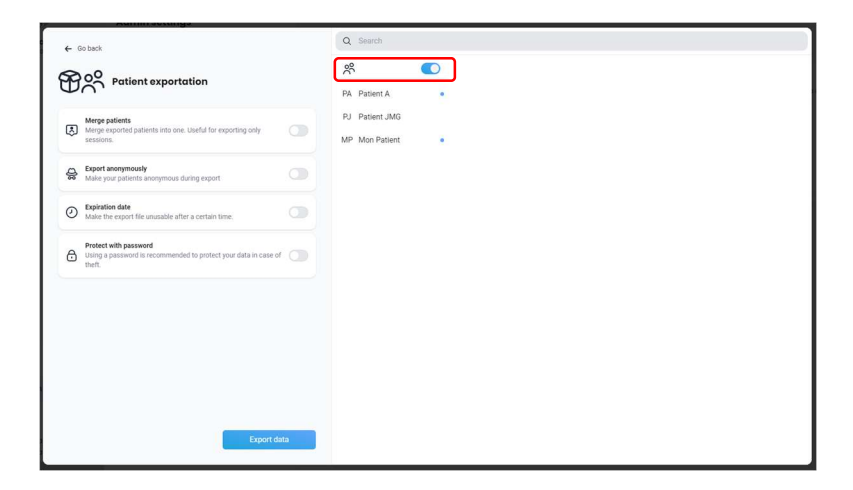

#### then his/her sessions

When selecting a patient, by default, all sessions are selected

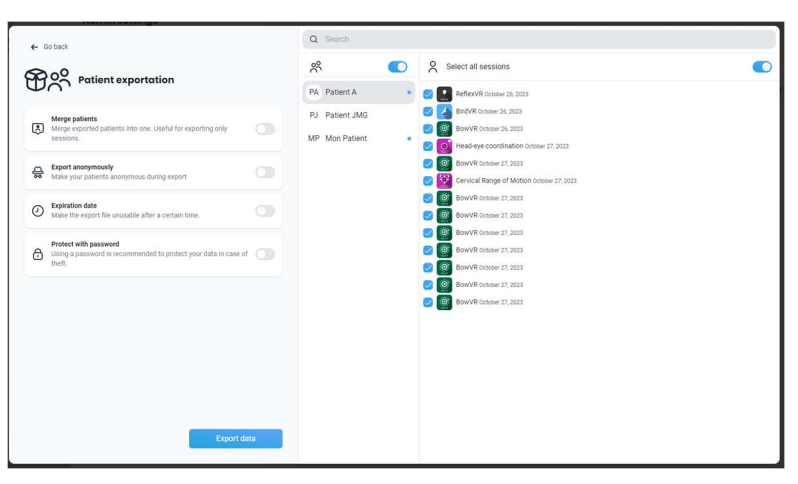

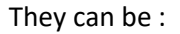

excluded by clicking on the blue cross

Or

unselected the « Select all sessions » buttons and select the

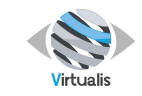

#### appropriate sessions

2. Or patients to be exported

| ← Go back                                                                                                    | Q Search                         |                                                                                                    |  |
|----------------------------------------------------------------------------------------------------|----------------------------------|----------------------------------------------------------------------------------------------------|--|
| Patient exportation                                                                                                    | × 🔾                              | Select all sessions                                                                                                    |  |
|                                                                                                    | PA Patient A                     | Reflex/R October 26, 2023                                                                                              |  |
| Merge patients<br>Merge exported patients into one. Useful for exporting only<br>sessions.                                                                                                    | PJ Patient JMG<br>MP Mon Patient | BrowVe October 20, 2023     BowVR October 25, 2023     Gold Head-eye coordination October 27, 2023                     |  |
| Export anonymoulty         Image: Second Second |                                  | Bow/R October 27,2023     Cervical Range of Motion October 27,2023                                                     |  |
|                                                                                                    |                                  | BowVR October 27, 2023     BowVR October 27, 2023     BowVR October 27, 2023                                           |  |
|                                                                                                    |                                  | @         BowVR October 27, 2023           @         BowVR October 27, 2023           @         BowVR October 27, 2023 |  |
|                                                                                                    |                                  | Image: BowVR October 27, 2023           Image: BowVR October 27, 2023                                                  |  |
|                                                                                                    |                                  |                                                                                                    |  |
|                                                                                                    |                                  |                                                                                                    |  |
|                                                                                                    |                                  |                                                                                                    |  |
| Export data                                                                                                    |                                  |                                                                                                    |  |

#### then his/her sessions

« Select all sessions » buttons and unselect unappropriate session if applicable

or

select the appropriate sessions :

| ← Go back                                                                                                    | Q Search       |                                                                                                    |  |
|----------------------------------------------------------------------------------------------------|----------------|----------------------------------------------------------------------------------------------------|--|
| Patient exportation                                                                                                    | * •            | Select all sessions                                                                                                    |  |
|                                                                                                    | PA Patient A   | SeffexVR October 26, 2023                                                                                                    |  |
| Merge patients<br>Merge exported patients into one. Useful for exporting only                                                                                     | PJ Patient JMG | Image: Second Second |  |
| All Anonymously Make your patients anonymous during export                                                                                                    |                | Cervical Range of Motion October 27, 2023                                                                                                    |  |
| Expiration date     Make the export life unusable after a certain time     Model with password     By the exemption of the protect your data is case of the time. |                | Image: Second Second |  |
|                                                                                                    |                |                                                                                                    |  |
|                                                                                                    |                | BowVR October 27, 2023                                                                                                    |  |
|                                                                                                    |                | BowVR October 27, 2023                                                                                                    |  |
|                                                                                                    |                |                                                                                                    |  |
|                                                                                                    |                |                                                                                                    |  |
|                                                                                                    |                |                                                                                                    |  |
|                                                                                                    |                |                                                                                                    |  |
| Export data                                                                                                    |                |                                                                                                    |  |

The search function allows you to sort patients and display the patient you are looking for at the top of the list.

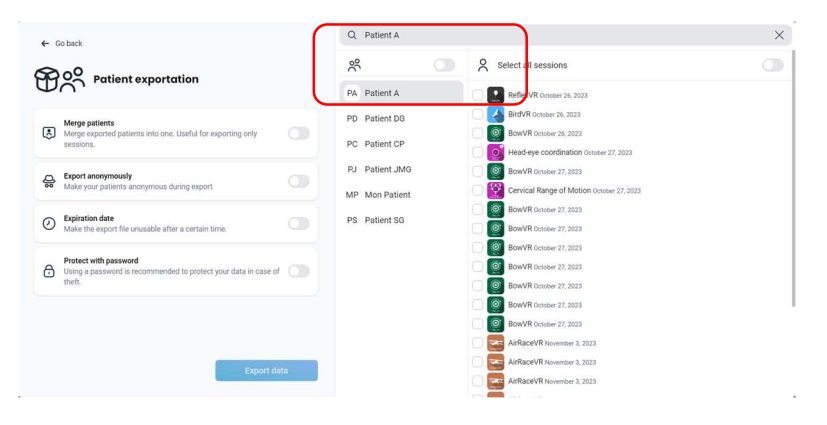

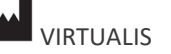

VIRTUALIS 78 Allée John Napier Immeuble ATRIUM 34000 MOTPELLIER France Tel : +33 (9) 80 80 92 91 contact@virtualisvr.com

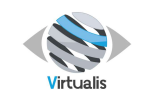

On the left side, select export options :

- To merge patients to export only the sessions into one, or
   to make the patients anonymous
   to protect the exported file
- correct the exported file
   cexpiration date (date
   can be modified from
   calendar)
   password (automatically
   generated, can be
   regenerated or copied.
   It can also be modified
   by clicking on the lock
   button)

Once all setting are appropriate, click on the "Export data" button

Then select the appropriate location for recording

| ← Go back                                                                                                    | Q Search                         |                                                                                                    |  |
|----------------------------------------------------------------------------------------------------|----------------------------------|----------------------------------------------------------------------------------------------------|--|
| OP 00 Patient exportation                                                                                                    | * 🔘                              | Select all sessions                                                                                                    |  |
|                                                                                                    | PA Patient A                     | 🛛 🕑 🔝 ReflexVR October 26, 2023                                                                                                    |  |
| Mega patients         Image: Section Control         Image: Control         Image: Control <td< th=""><th>PJ Patient JMG<br/>MP Mon Patient</th><th>Image: Second Second</th><th></th></td<> | PJ Patient JMG<br>MP Mon Patient | Image: Second Second |  |

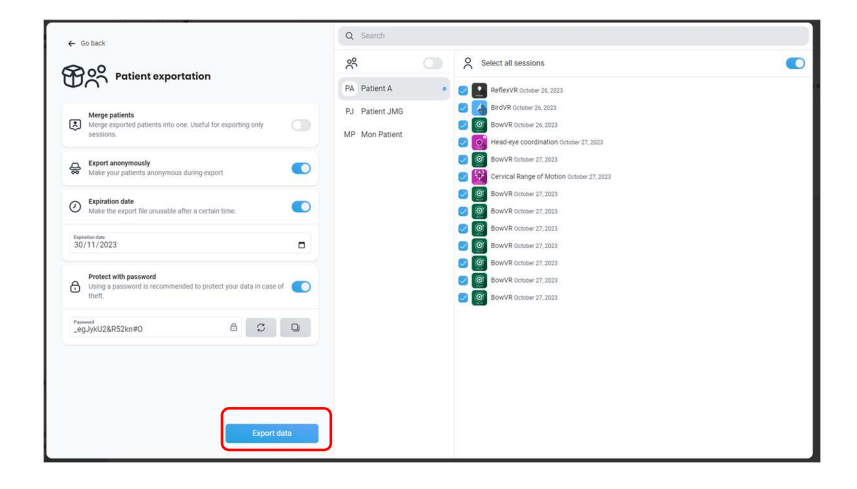

# 6.9.2 Import data

The "Import data" button allows to retrieve an exported file to integrate patients and sessions into the software.

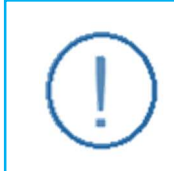

#### RECOMMENDATION

Before importing, it is recommended to generate a backup of your data.

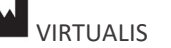

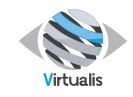

Once clicking on « Import dat », select the appropriate file

Patient migration

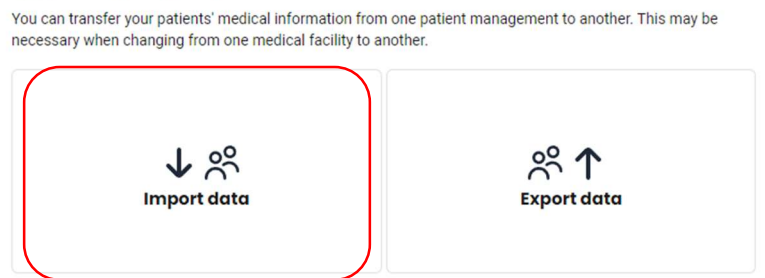

Once selected, the following window appears :

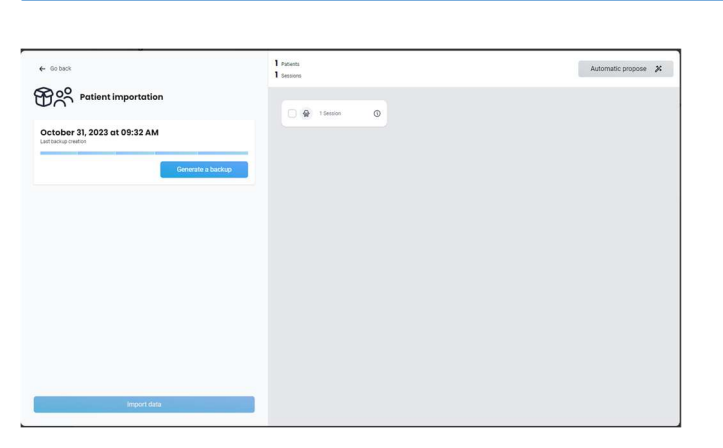

The « i » button displays the content of the file

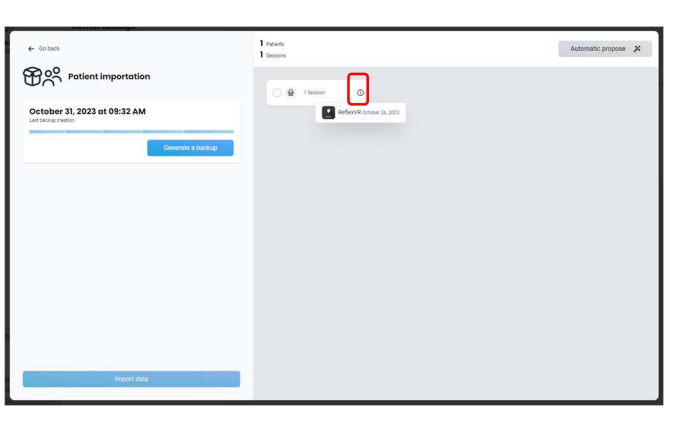

Once the file selected

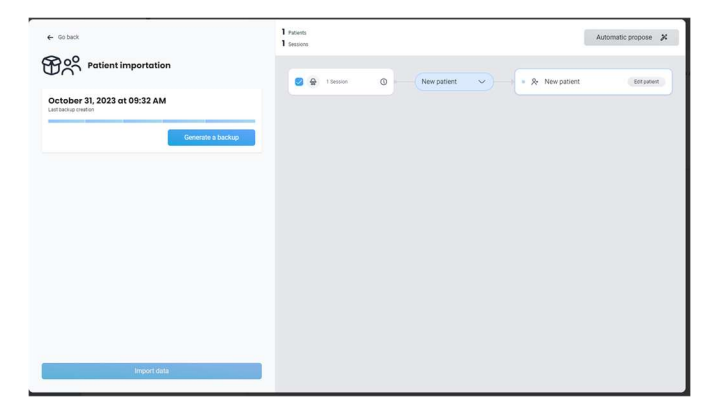

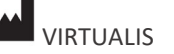

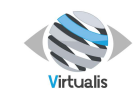

Automatic propose 🗶

• & New

- 2 choices are available :
  - Import the data in a new patient or
  - Merge the data with an existing patient

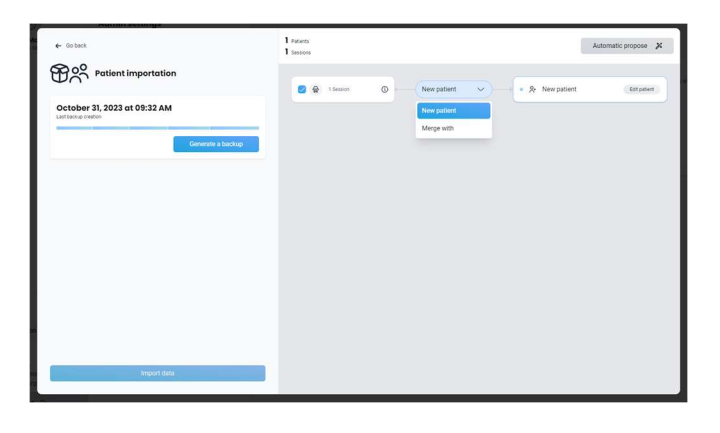

Patients Sessions

🕑 🔂 1 Sessio

0

Merge with

October 31, 2023 at 09:32 AN

1. New patient choice

Select « Edit patient » to complete the creation information

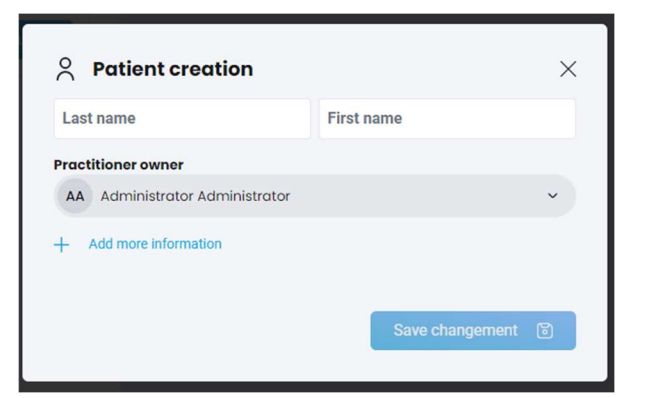

Once information completed, save

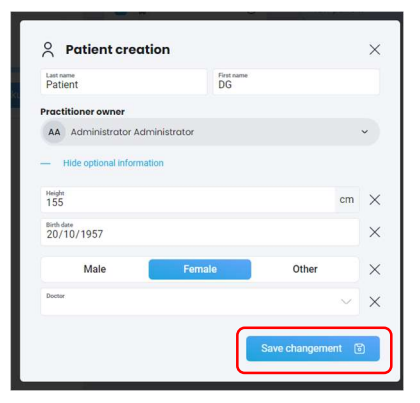

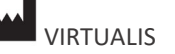

VIRTUALIS 78 Allée John Napier Immeuble ATRIUM 34000 MOTPELLIER France Tel : +33 (9) 80 80 92 91 contact@virtualisvr.com

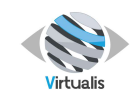

The new patient is available

Then Import data

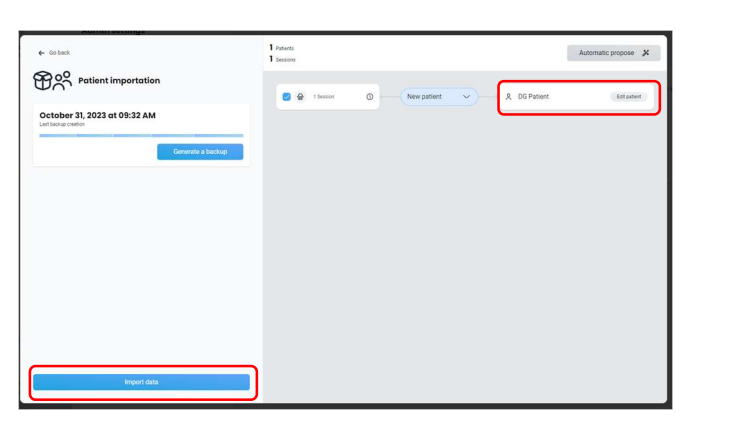

Once importation is complete, the data is available in the new patient

| X My patient     Last sessions     Quick bounch                                                                                                    |          |
|----------------------------------------------------------------------------------------------------|----------|
|                                                                                                    |          |
| Allefet Manager<br>13.327 Deter 13.327 Deter 13.327 Deter 13.327<br>C Carpo print<br>C Carpo print<br>C C Carpo print<br>C C Carpo print<br>C Carpo print<br>C Carpo print<br>C Carpo print<br>C Carpo print<br>C Carpo print<br>C Carpo print<br>C Carpo print<br>C Carpo print<br>C Carpo print<br>C Carpo print<br>C Carpo print<br>C Carpo print<br>C Carpo print<br>C Carpo prin | a report |
| Po Parlent DG Referrit DG Referrit DG REferrit DG REferrit DG REfe                                                                                                    |          |
| D Start a session / Empired                                                                                                    |          |
| Protocols     Protocols     Protocols     Protocols                                                                                                    |          |
| Itilitory         à Ottober 20, 1937 (Wyears old)                                                                                                    |          |
| Lie Reports 2 1.55 m                                                                                                    |          |
| Qr bootw                                                                                                    |          |
| (B) With a network of my patient                                                                                                    |          |
| § Settings                                                                                                    |          |
| ⊘ Administration                                                                                                    |          |
| Dy Media                                                                                                    |          |
| Administrator<br>Administrator                                                                                                    |          |
| Logout (}+                                                                                                    |          |

2. Merge choice

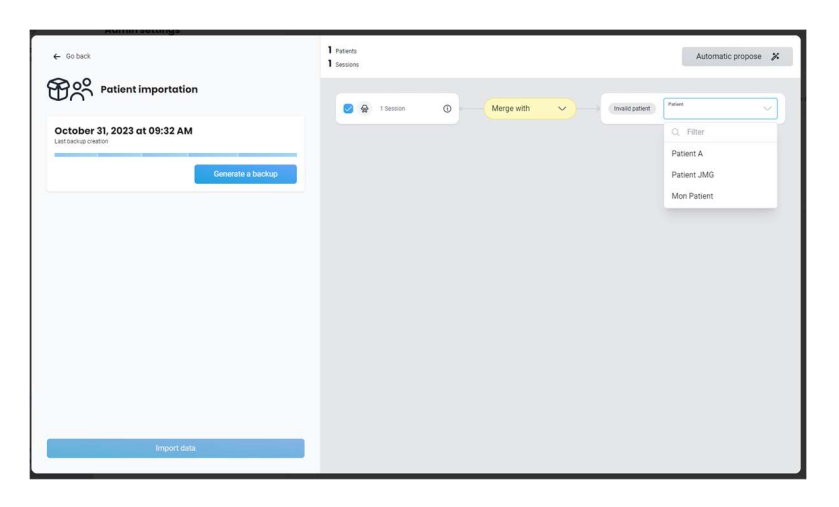

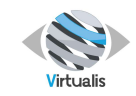

Select the patient

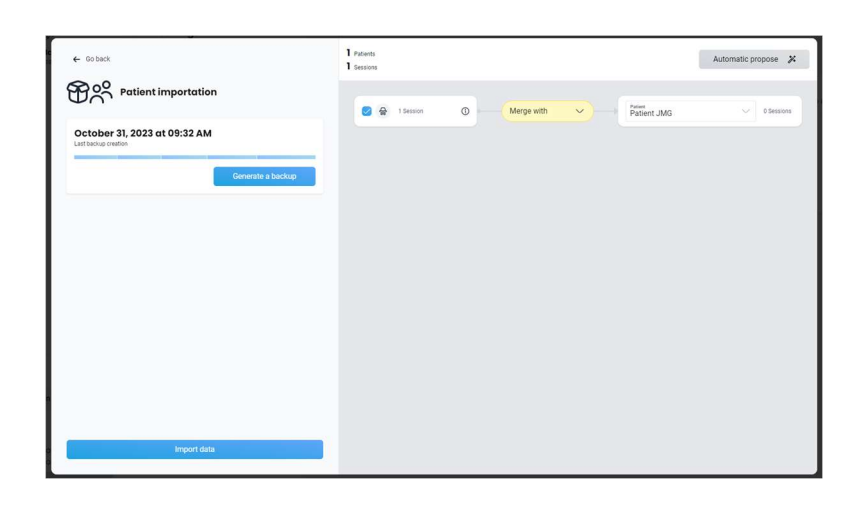

Once importation is complete, the data is available in selected patient

|                                            | × My patient                    | Last sessions    | Quick lounch                              |
|--------------------------------------------|---------------------------------|------------------|-------------------------------------------|
| Patient Manager<br>30.35<br>Charge patient | PJ<br>Patient JMG               | October 26, 2023 | New session     Protocols     Let modules |
| PJ Patient JMG                             | 1                               | 16.20            |                                           |
| Protocols                                  | ¢ <sup>7</sup> Male             |                  | 278 2 2 2                                 |
| History                                    | January 08, 1948 (75 years old) |                  | ReflexvR                                  |
| Las Reports                                | 1 1.65 m                        |                  |                                           |
|                                            | Q Doctor                        |                  |                                           |
|                                            | Write a note shout my safest    |                  |                                           |
| iĝi Settings d                             |                                 |                  |                                           |
| NP Ny profile ><br>New User Practitionner  |                                 | (B) 544 min      |                                           |
| Logout 🕀                                   |                                 | gp dee ma        |                                           |

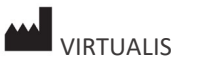